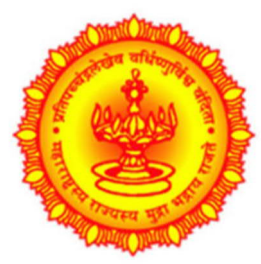

# Directorate of Information Technology (DIT), Government of Maharashtra (GoM)

Government of Maharashtra

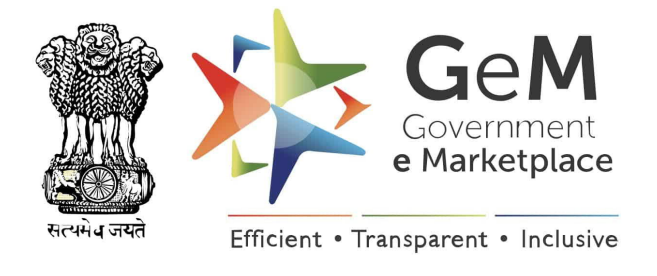

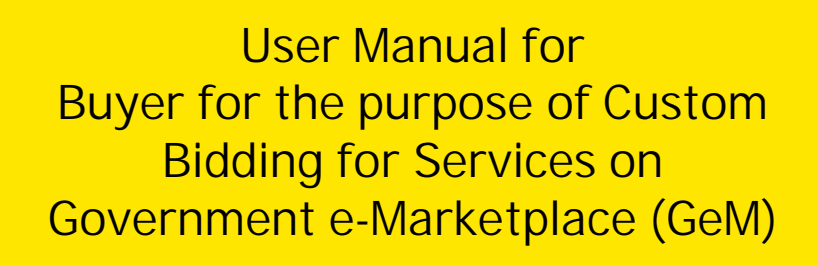

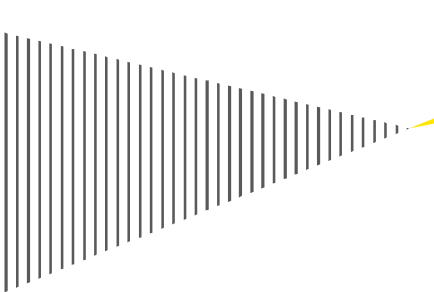

17<sup>th</sup> May 2021

# Table of Contents

| 1. | Intr | oduction                                                                      | . 3 |
|----|------|-------------------------------------------------------------------------------|-----|
| 1  | .1.  | Purpose                                                                       | . 3 |
| 1  | .2.  | Features of Custom Bid for Services Functionality:                            | 3   |
| 2. | Pro  | cedure for Requisition of Services which are unavailable on GeM               | 5   |
| 2  | .1.  | Generation of GeM availability report (GAR)                                   | 5   |
| 2  | .2.  | Custom Bid for Services                                                       | 12  |
|    | 2.2  | .1. Sample Additional Documents for Custom Bid for Services (for reference).2 | 22  |
| 3. | Oth  | er Training Materials for Buyers                                              | 22  |
| 4. | Anr  | nexure                                                                        | 23  |
| 4  | .1.  | DIT Circular No. मातंस 2021/3/060 dated 23 <sup>rd</sup> April 2021           | 23  |
| 4  | .2.  | GeM DO No.191/CEO-GeM/2020 dated 15 <sup>th</sup> Oct 20202                   | 25  |
| 5. | Acr  | onyms2                                                                        | 27  |

## 1. Introduction

Directorate of Information Technology (DIT), Government of Maharashtra (GoM) has issued new circular for procurement of Cloud Services dated 23<sup>rd</sup> April 2021, as the previous circular for Cloud Service Providers (CSP) empanelled by DIT has expired on 30<sup>th</sup> April 2021. The new circular for procurement of Cloud Services is hereby attached as <u>Annexure-1</u>.

Further, the Cloud services are now made available by the Government of India on GeM portal. The Government of Maharashtra has adopted GeM portal for procurement of Goods and Services as per contract dated 21<sup>st</sup> March 2018. Henceforth, all the Government Departments, subordinate offices, Public Sector Undertakings, Urban and Rural Local Bodies, and any organization/body set up under any law of the State Government shall procure the Cloud Services from CSP/MSP through GeM portal as per the prescribed procedure.

Also, referring to the DO No.191/CEO-GeM/2020 dated 15<sup>th</sup> October 2020, hereby attached as <u>Annexure-2</u>, Government e-Marketplace introduced two pay functionalities (as part of 300+ other major functionalities) for faster, easier and transparent procurement of goods and services, which are as follows:

- a. Adding specifications to a category at the time of bidding
- b. Creating custom bids on GeM even when categories of products and services may not be available on GeM.

Buyer Oriented Custom Bidding functionality has been launched on Government e-Marketplace (GeM) portal to facilitate Institutional/ Big Buyers so that they can float their own Customized e-bid, when requisite Service Category is not readily available on the Portal.

### 1.1. Purpose

This user manual has been prepared to assist the government organizations opting custom bidding for services through the Government e-Marketplace (GeM) platform.

Many times, the Buyers have requirements to define bids for categories which are not part of the GeM Category set. Creating a GeM Category Definition may take time due to the due diligence and process involved for defining the GeM Category. Therefore, this new functionality has been introduced for buyers for creating custom catalog based bid for items not available on GEM. Buyers can define Custom-Bid based on their needs even when product and service category does not exist on GeM.

## 1.2. Features of Custom Bid for Services Functionality:

The Buyer Oriented Custom Bidding Functionality provides capability to the Buyer to customize their eligibility criteria, scope of work, additional terms and conditions and SLAs. The sample additional documents for Custom-Bid are placed at <u>Section 2.2.1</u>.

We suggest that departments may use this novel functionality to float their bid on portal for procurement of cloud services which are not available on GeM.

- Upload functionality has been given to capture different elements and components
  of a complex RFP for efficient buying and for clarity of all the stakeholders.
  Possibility always exists that the Govt Organisations /State Government / Nodal
  Agencies may have their own specific procurement guidelines which may or may not
  be consistent with GeM procedures. Under such situation, buyer should upload their
  own controlling criteria & norms having all the necessary approvals currently
  required by the concerned Department/State Government Purchaser for finalization
  of the BID.
- The Agreement uploaded in bid section will generally contain the scope of work, buyer's obligations, Special Terms and Conditions (STC) related to service delivery and mode of payment of services for mutual understanding of the stakeholders including other contractual stipulation. The Agreement remains valid till completion of scope of services or end of contractual duration (whichever is earlier) unless either superseded by a revised agreement mutually endorsed by the stakeholders or terminated by either of the parties thereof.
- Scope of Work is the most crucial component of any bidding process therefore buyer should take utmost care to formulate the same and upload carefully. Care shall also be taken in defining the deliverable of service to avoid element of ambiguity and complexity during execution of contract.
- Link for Custom Bid for Services: <u>https://mkp.gem.gov.in/services#!/browse/services\_home\_cust/open</u>

Key highlights of Custom-Bid for Services

- i. The Custom Bid functionality allows Buyers to create a custom-bid by providing relevant information such as Title, reference price, selling unit, specifications, drawing documents, reference images, related categories etc for unavailable items post creation of GeM Availability Report.
- ii. It allows buyers to bunch 2 or more custom bids.
- iii. It allows Sellers to participate and confirm compliance to the Buyer custom bid requirement. The sellers will be required to create a custom offering for the same and offer the same in the Bid.
- iv. The custom bid requirements will be part of the order and the contract.
- v. For custom bid, the total reference value of the bid has to be minimum Rs 5 lakhs.
- vi. A Buyer can create any number of custom bids.
- vii. The buyer would be asked to take an undertaking that the procurement of required item is not feasible from the items/catalogues available on GeM.
- viii. For custom-bid, the minimum bid duration is 10 days and maximum is 45 days. Approval from the Competent Authority however needs to be uploaded for bids with less than 21 days bid duration.

## 2. Procedure for Requisition of Services which are unavailable on GeM

For Custom Bid, the buyer has to generate GeM Availability Report (GAR), specifying the custom catalogue definition by providing parameter names and required values as detailed in <u>Section 2.1</u>.

Once the GAR is generated, the Buyer will be able to create a custom Bid. <u>Section 2.2</u> provides the procedure to create Custom-Bid for Services.

## 2.1. Generation of GeM availability report (GAR)

1) Open <a href="https://gem.gov.in/">https://gem.gov.in/</a> and click on Login. Enter the User ID and captcha and click on 'Submit'.

| 🚆 🔆 Gel             | M<br>Nert<br>Slace                                                                                             |                                                            |                                                       |                                                                                                    | Bids 👻 Sign Up 👻            |
|---------------------|----------------------------------------------------------------------------------------------------|------------------------------------------------------------|-------------------------------------------------------|----------------------------------------------------------------------------------------------------|-----------------------------|
| Not Registered with | e GeM ? Sign up to experient<br>er 🛛 🌐 Register as Selle                                                       | e the Marketplace<br>r                                     |                                                       | Login in to Government e Market                                                                                    | tplace   GeM                |
| Need help wit       | h your Login ?<br>erts available on a single platforr<br>gemjatigov/dotiin<br>-3436 / 1-1800-102-3436 ( 8 am - | n ready to help you<br>8 pm Mon to Sat )<br>Enter<br>and c | GeN<br>Typ<br>User ID and captcha<br>lick on 'Submit' | A User Id • ① e the characters in the box below. WQKSFG ihall be entered on next scr GeM login ID and Captcha v Su | •<br>een post<br>validation |
| WEB INFO            | ABOUT GeM                                                                                                    | NEWS & EVENTS                                              | RESOURCES                                             | TRAINING NE                                                                                                    | EED HELP ?                  |

2) Enter the Password and click on 'Submit' to continue

|                                                                                                    | Bids 👻 Sign Up 🗸                           |
|----------------------------------------------------------------------------------------------------|--------------------------------------------|
| Not Registered with GeM ? Sign up to experience the Marketplace                                                                                                    | Login in to Government e Marketplace   GeM |
| Need help with your Login ?<br>Raise a Ticket<br>Agents and experts available on a single platform ready to help you<br>Contact US<br>Email. helpdesk-gem[atigov[dot]in<br>Call: 1-1800-419-3436 / 1-1800-102-3436 (8 am - 8 pm Mon to Sat) | GeM User Id 🕐                              |

3) Once done with the Login, Click on "Dashboard" on the Home page.

|                                                                                                    | 🖪 1800-419-3436 🛛 🖂 helpdesk-gem[at]gov(dot]in 🌱 Need Help? 💌                                                                                                    |
|----------------------------------------------------------------------------------------------------|----------------------------------------------------------------------------------------------------|
|                                                                                                    | Dashboard Market - Bids - Purchase Requisitions 🛛 🕐                                                                                                    |
|                                                                                                    | After logging in click on 'Dashboard' to                                                                                                    |
| NOTIFICATIONS                                                                                                    |                                                                                                    |
| Dear Sir/Ma'am,                                                                                                    |                                                                                                    |
| <ul> <li>Buyers are hereby notified that as per OM No. F.6/18/2019-PPD dated 23rd January<br/>now available at GeM. With effect from 1st July 2020, it is mandatory for buyer to ge<br/>GeMARPTS report, please click here.</li> </ul> | 2020, the functionality for generating "GeM Availability Report & Past Transaction Summary" is<br>enerate this report for procurement outside GeM. To know more on how to generate the |
| <ul> <li>*** As per the OM issued by the Department of Expenditure, Ministry of Finance (No.<br/>PFMS would be available on GeM for placing new orders. Payments for all orders may</li> </ul>                                         | .F.6/18/2019.PPD), it is notified that from 01/07/2020, no other payment mode except for GPA and<br>ust be processed through either GPA or PFMS only.                                  |
| View More 👻                                                                                                    |                                                                                                    |
| <ul> <li>In the wake of a nationwide lockdown, due to the COVID-19 pandemic, GeM has initi<br/>Some of the major steps include</li> </ul>                                                                                              | ated a number of steps for expeditious procurement of medical and auxiliary Covid related items.                                                                                       |
| 1. Creation of more than 50+ categories related to health emergency items and                                                                                                    | swift on-boarding of sellers under these categories (Live tracking of this category list and number                                                                                    |
| S Ask GeMmy                                                                                                    |                                                                                                    |

4) Go to GeM Availability Report (GAR)

| All Categories                                           | v                                                                  | Q Shopping Cart 🏣 🚺                                  |
|----------------------------------------------------------|--------------------------------------------------------------------|------------------------------------------------------|
| NOTIFICATIONS                                            |                                                                    | +                                                    |
| GEM AVAILABILITY REPORT                                  | WICE ORDERS ▼ ALL DEMANDS BILLS ▼ INCIDE                           | INTS ALL CARTS REQUESTS                              |
| Your account has been put on Notified on GeM Platform ag | ainst the Incident Id 199039. You can view the details under the I | Incidents Tab and provide your response accordingly. |
|                                                          |                                                                    |                                                      |
| Number of People/Posts                                   | Number of Divisions                                                |                                                      |

You will be able to see the sub menu "GEM Availability Report" which needs to be clicked for generation of the GeM Availability Report

5) Now you get the window for generating the GeM Availability Report where there is an option for generating the report either for one category or for multiple categories of services. Click on "Create Manual Report"

|                                                                                                    | Dashboard Market - Bids - Purchase Requisitions                                                                                                    |
|----------------------------------------------------------------------------------------------------|----------------------------------------------------------------------------------------------------|
| CATEGORIES     All Categories                                                                                                    | ٩                                                                                                    |
| NOTIFICATIONS                                                                                                    |                                                                                                    |
| GeM Availability Report And Past Transactio                                                                                                    | on Summary                                                                                                    |
| GeM Availability Report and past transaction summary report is gene<br>report or bulk report in case of a large number of search strings. The<br>category page by clicking on the category link to view category specif  | erated based on the product/service specification searched by the Buyer. The bu<br>e specification may be modified appropriately for searching relevant categories o<br>fications and products/services available in the category. |
| If the category is available in GeM but Buyer just needs to add a few<br>option of adding up to five more specifications parameters to the exi<br>and structured / validated response from sellers already registered in | more parameters to cover his requirement, Buyer can select matching product f<br>isting category / catalogue. This option would give Buyer the liberty to use norm<br>n a category.                                                |
| In case, the required product/service category is not at all available o<br>bid can also be created with one or more custom items so created by<br>custom catalog bid.                                                   | n GeM, the buyer can create a custom catalog with required specifications and o<br>y the Buyer and also with existing category products. The competent authority a                                                                 |
| After generating GeM Availability Report, Custom Catalogue can be c                                                                                                    | reated by clicking at 🌣 under Actions.                                                                                                    |
| CREATE MANUAL REPORT CREATE BULK REPORT<br>No Reports Found.                                                                                                    | Manual ~                                                                                                    |

6) Enter the service name in the 'Enter Report Name' field, seeking the required products/services and category specifications and click on "Add More"

| ≡ CATEGORIES AI                                                                                                    | Categories 🗸                                                                                  |                                                                                                    | ٩                                                                             | Shopping Cart 🃜 🌒                                   |
|----------------------------------------------------------------------------------------------------|-----------------------------------------------------------------------------------------------|----------------------------------------------------------------------------------------------------|-------------------------------------------------------------------------------|-----------------------------------------------------|
| NOTIFICATIONS                                                                                                    |                                                                                               |                                                                                                    |                                                                               | +                                                   |
| Back to index                                                                                                    |                                                                                               |                                                                                                    |                                                                               |                                                     |
| GeM Availability Report                                                                                                    |                                                                                               |                                                                                                    |                                                                               |                                                     |
| Enter your product/service details and ke<br>search for multiple products or/and servi<br>searched product/service and this inform | words to view category sugg<br>es to generate a single GeM<br>ation will also be added to the | estions and select categories matching your r<br>Availability Report. In case category matching<br>e generated report. | requirement to generate the GeM Avai<br>your requirements is not found, you r | lability Report. You may<br>may mark so against the |
| Please move your cursor to the category s                                                                                          | uggestions to see the catego                                                                  | ry preview. You may also view the category to                                                                          | o see all products/services and categor                                       | y specifications.                                   |
|                                                                                                    |                                                                                               | _ ·                                                                                                    |                                                                               |                                                     |
| PRODUCT/SERVICE                                                                                                    | SEARCH                                                                                        | SELECTED CATEGORY                                                                                                    | REQUEST ID                                                                    |                                                     |
|                                                                                                    |                                                                                               |                                                                                                    |                                                                               |                                                     |
| ADD MORE                                                                                                    |                                                                                               |                                                                                                    |                                                                               |                                                     |
|                                                                                                    |                                                                                               |                                                                                                    |                                                                               |                                                     |

7) The buyer has to select "Service" instead of "Product" and is requested to add the categories that they are searching for in the text box. Once you enter the name of the service being searched on Gem Portal and you are not getting, you get the option "Did not find the category I am looking for"

|                                                                                                    | All Categories 🗸                                                                                                    |                                                                                                    | Q Shopping Cart 7                                                                                                    |
|----------------------------------------------------------------------------------------------------|----------------------------------------------------------------------------------------------------|----------------------------------------------------------------------------------------------------|----------------------------------------------------------------------------------------------------|
| NOTIFICATIONS                                                                                                    |                                                                                                    |                                                                                                    |                                                                                                    |
| ack to index                                                                                                    |                                                                                                    |                                                                                                    |                                                                                                    |
| GeM Availability Repo<br>Enter your product/service details<br>search for multiple products or/a<br>searched product/service and this<br>Please move your cursor to the ca | rt<br>s and keywords to view categor,<br>nd services to generate a single<br>s information will also be addec<br>ategory suggestions to see the a | y suggestions and select categories matching your<br>: GeM Availability Report. In case category matchin<br>I to the generated report.<br>category preview. You may also view the category | requirement to generate the GeM Availability Report. You<br>g your requirements is not found, you may mark so agains<br>to see all products/services and category specifications. |
| Name Enter report name                                                                                                    |                                                                                                    |                                                                                                    |                                                                                                    |
| PRODUCT/SERVICE                                                                                                    | SEARCH                                                                                                    | SELECTED CATEGORY                                                                                                    | REQUEST ID                                                                                                    |
| Service ~ Enter yo                                                                                                    | our product details                                                                                                    |                                                                                                    |                                                                                                    |
| ADD MORE                                                                                                    |                                                                                                    |                                                                                                    |                                                                                                    |

| GeM Availabili                                                                                    | ity Report                                                                                                    |                                                                                                    |                                                                                                    |
|---------------------------------------------------------------------------------------------------|----------------------------------------------------------------------------------------------------|----------------------------------------------------------------------------------------------------|----------------------------------------------------------------------------------------------------|
| Enter your product/se<br>search for multiple pro<br>searched product/sen<br>Please move your curs | rvice details and keywords to view category sug<br>oducts or/and services to generate a single GeM<br>vice and this information will also be added to th<br>sor to the category suggestions to see the category | gestions and select categories matching your re<br>Availability Report. In case category matching y<br>le generated report. | quirement to generate the GeM Availability Report. You may<br>your requirements is not found, you may mark so against the |
| Name Enter rep                                                                                    | ort name                                                                                                    | ,,                                                                                                    |                                                                                                    |
| PRODUCT/SERVICE                                                                                   | SEARCH                                                                                                    | SELECTED CATEGORY                                                                                                    | REQUEST ID                                                                                                    |
| Service ~                                                                                         | API as a Service                                                                                                    |                                                                                                    | _                                                                                                    |
|                                                                                                   | Disaster Recovery as a Service (DRaaS)<br>Managed Database as a Service (Advance)                                                                                                    |                                                                                                    |                                                                                                    |
|                                                                                                   | Managed Database as a Service (Basic)                                                                                                    | TER ASSETS                                                                                                    |                                                                                                    |
|                                                                                                   | Did not find the category I a                                                                                                    | m looking for                                                                                                    |                                                                                                    |
|                                                                                                   | /                                                                                                    |                                                                                                    |                                                                                                    |
|                                                                                                   | /                                                                                                    |                                                                                                    |                                                                                                    |

8) Click on "Yes" to confirm that all possible combinations of strings/keywords to find the required product/service/category were checked.

| Name Enter report name |                                                   |                                                                                                    |                          |  |
|------------------------|---------------------------------------------------|----------------------------------------------------------------------------------------------------|--------------------------|--|
| RODUCT/SERVICE         | SEARCH                                            | SELECTED CATEGORY                                                                                        | REQUEST ID               |  |
| Co                     | onfirm                                            |                                                                                                    |                          |  |
| Service V              | Different strings/keywords may s<br>strings/keywo | show different results. Did you check all the possil<br>rds to find your product/service/category at GeM | ble combinations of<br>? |  |
| D MORE                 |                                                   |                                                                                                    |                          |  |
| DIMORE                 |                                                   |                                                                                                    | YES CANCEL               |  |
|                        |                                                   |                                                                                                    | _                        |  |

- 9) Now the buyer will get the following window with two option:
  - Either to inform GeM to get the category created or
  - Generate the report only one time for creation of bid

Using either of the above option the portal will accordingly send the information to concerned team. The buyer needs to click on "I certify" to generate the report and proceed for saving:

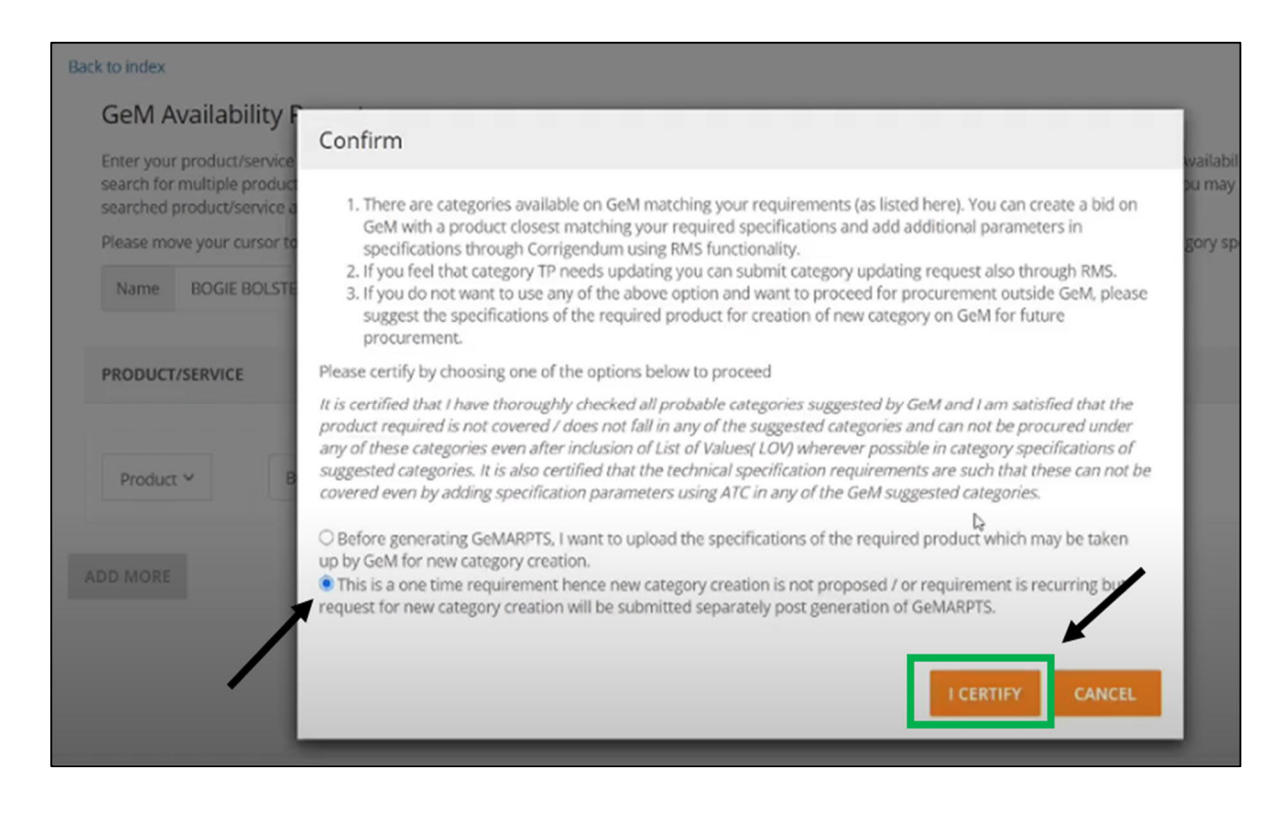

# 10) Verify all the details provided as inputs are as required and click on "Save" and then "Generate Report"

| NOTIFICATIONS                                                                                             |                                                                                                    |                                           | +                                                     |  |  |
|----------------------------------------------------------------------------------------------------|----------------------------------------------------------------------------------------------------|-------------------------------------------|-------------------------------------------------------|--|--|
| ck to index                                                                                               |                                                                                                    |                                           |                                                       |  |  |
| GeM Availability Rep                                                                                      | ort                                                                                                    |                                           | Report ID:GEM/GARPTS/04052021/RXOWW5CZNTFH            |  |  |
| Enter your product/service detail<br>search for multiple products or/a<br>searched product/service and th | Enter your product/service details and keywords to view category suggestions and select categories matching your requirement to generate the GeM Availability Report. You may<br>search for multiple products or/and services to generate a single GeM Availability Report. In case category matching your requirements is not found, you may mark so against the<br>searched product/service and this information will also be added to the generated report. |                                           |                                                       |  |  |
| Name API as a Service                                                                                     | ategory suggestions to see the category p                                                                                                    | review. You may also view the category to | see an products/services and category specifications. |  |  |
| PRODUCT/SERVICE                                                                                           | SEARCH                                                                                                    | SELECTED CATEGORY                         | REQUEST ID                                            |  |  |
| Service                                                                                                   | API as a Service                                                                                                    | Not Available                             | X                                                     |  |  |
| ADD MORE SAVE                                                                                             |                                                                                                    |                                           | GENERATE REPORT                                       |  |  |

## 11) Click on "Yes" to confirm and generate the report

| Back to index                                                                                                    |                                                                                                    |
|----------------------------------------------------------------------------------------------------|----------------------------------------------------------------------------------------------------|
| GeM Availability Repor                                                                                              | Report ID:GEM/GARPTS/04052021/RXOWWSCZNTFH                                                                                                    |
| Enter your product/service details a<br>search for multiple products or/and<br>searched product/service and this in | nd keywords to view category suggestions and select categories matching your requirement to generate the GeM Availability Report. You may<br>services to generate a single GeM Availability Report. In case category matching your requirements is not found, you may mark so against the<br>nformation will also be added to the generated report. |
| Please move your cursor to the cate                                                                                 | gory suggestions to see the category preview. You may also view the category to see all products/services and category specifications.                                                                                                    |
| Name API as a Service                                                                                               | Confirm                                                                                                    |
| PRODUCT/SERVICE                                                                                                    | Once the report is generated it cannot be edited. Are you sure you want to generate the report?                                                                                                    |
| Service                                                                                                    | YES NO X                                                                                                    |
| ADD MORE SAVE                                                                                                    | GENERATE REPORT                                                                                                    |
|                                                                                                    |                                                                                                    |

12) Download the generated report- click on "Download Report". The report generated will be available on the portal as well as can be downloaded:

| NOTIFICATIONS +                                                                                                    |
|----------------------------------------------------------------------------------------------------|
| Back to index DOWNLOAD REPORT                                                                                                    |
| Scorement<br>e Marketplace                                                                                                    |
| Report ID: GEM/GARPTS/04052021/RXOWW5CZNTFH         Report Name: API as a Service         Generated By:       , Information Technology Department Maharashtra                                                                                                    |
| Generated On: 04/05/2021<br>Valid till: 03/06/2021                                                                                                    |
| GeM Availability Report And Past Transaction Summary                                                                                                    |
| GeM Availability Report and past transaction summary report is generated based on the specifications searched by the Buyer. The specification may be modified appropriately for searching relevant categories on GeM. Buyer may navigate to GeM category page by clicking on the category link to view category specifications and products/services available in the category.                                                                                                    |
| Order Count and Order Value displayed is on a cumulative basis since GeM inception.                                                                                                    |
| 1. Search String: API As A Service                                                                                                    |
| Search type: Service                                                                                                    |
| <ol> <li>There are categories available on GeM matching your requirements (as listed here). You can create a bid on GeM with a product closest matching your required specifications<br/>and add additional parameters in specifications through Corrigendum using RMS functionality.</li> <li>If you feel that category TP needs updating you can submit category updating request also through RMS.</li> <li>If you do not want to use any of the above option and want to proceed for procurement outside GeM, please suggest the specifications of the required product for creation of<br/>new category on GeM for future procurement.</li> </ol> |
| Search Result: Category available/suggested on GeM but marked as "not matching requirements" by the buyer with undertaking as under:                                                                                                    |

### 2.2. Custom Bid for Services

13) Now, the buyer is requested to go on the Home page and click on "Services" under "Market" tab and search for "Custom Bid for Services" in the dropdown box "Search Service Name/ID". Further, select "Custom Bid for Services" from the visible list of items.

|                                 |                                                                     | Dashboard | Market -                  | Bids 🔻                                        | Purchase Requisitions                                           |
|---------------------------------|---------------------------------------------------------------------|-----------|---------------------------|-----------------------------------------------|-----------------------------------------------------------------|
|                                 | All Categories V                                                    |           | Services<br>Air Ticket Bo | oking                                         | ٩                                                               |
| NOTIFICATIONS                   |                                                                     |           |                           |                                               |                                                                 |
| ← BACK<br>LIST GRID<br>Services |                                                                     |           | -                         |                                               | SEARCH SERVICE NA                                               |
| NOTIFICATIONS                   |                                                                     |           |                           |                                               | +                                                               |
| ← BACK<br>LIST GRID<br>Services |                                                                     |           | → [                       | custom<br>Custom f<br>Custom (<br>Internation | Bid for Services                                                |
| Advertisement Service           | AMC / CMC OF FIRE<br>FIGHTING EQUIPMEN<br>AMC / CMC OF FIRE FIGHTIN | ITS       |                           | Annua<br>Contra<br>Device                     | I Maintenance<br>act For Networking<br>is<br>Networking Devices |

14) Click on "Intent of Buying", select "Bid" and click on "Select Consignees"

|   | Home / Custom Bid for Services |   |                         |             |                           |                               |                      |
|---|--------------------------------|---|-------------------------|-------------|---------------------------|-------------------------------|----------------------|
|   | FILTERS                        |   | CUSTOM BID FOR SERVICES |             |                           | Number of Active Serv         | ice Providers : 6790 |
|   | Intent Of Buying 🛛             | ^ | Intent of Buying : BID  | Service Lev | el Agreement and Packages | Request for update in Service | Service Details      |
| 1 | V BID                          |   | Contract Start Date 🛛   |             | Contract End I            | Date                          |                      |
| ļ | SELECT CONSIGNEES 2            |   | yyyy-MM-dd              |             | yyyy-MM-do                |                               |                      |
|   | Description /Nomenclature Of   |   |                         |             |                           |                               |                      |

On Delivery Location screen, select the State, Delivery Location and Quantity and click 'OK'.

| TERS                      | Delivery Location                                                                                                  |                                                                                                    | ×                                                      | ^ oviders : |
|---------------------------|----------------------------------------------------------------------------------------------------|----------------------------------------------------------------------------------------------------|--------------------------------------------------------|-------------|
| tent Of Bu                | Please select consignee details and applicable 'Quantity<br>of Service Proposed for procurement using custom bid f | of Procurement ( to be chosen 1 in all circumstances)' fo<br>functionality' to be selected in the next step. | or the 'Description /Nomenclature                      | rvice Deta  |
| LECT CONSI                | State                                                                                                    | Delivery Location                                                                                            | curement ( to b<br>e chosen 1 in all<br>circumstances) |             |
| escription<br>ervice Proj | MAHARASHTRA                                                                                                    | Select Delivery Location                                                                                     | 1                                                      |             |
| Inctionalit               | + ADD MORE                                                                                                    |                                                                                                    |                                                        |             |
| (Custo                    | ок                                                                                                    |                                                                                                    |                                                        |             |
| egulatory/                | Selected consignee and required Quantity of Procureme<br>Statutory Compliance Offer with price Off                 | ent ( to be chosen 1 in all circumstances) can be updated<br>fer without price                               | before add to cart.                                    | ~           |

### 15) Select and fill the details as follows

- a. Click on "Description/ Nomenclature...." and opt "(customized value)"
- b. Enter the name of the service to be created in the textbox provided under customized value
- c. Click on "Regulatory/Statutory Compliance of service" and opt "Yes"
- d. Click on "Compliance of Service to SOW, STC, SLA etc" and opt "Yes"
- e. Enter the contract start and end date.
- f. Click on "Search"
- g. Select "Offer without price" tab
- h. You will get the market populated with various offering.

|   | Home / Custom Bid for Services                          |                                                                             |                                                                                                    |                                                      |                                                     |                    |                       |
|---|---------------------------------------------------------|-----------------------------------------------------------------------------|----------------------------------------------------------------------------------------------------|------------------------------------------------------|-----------------------------------------------------|--------------------|-----------------------|
|   | FILTERS                                                 | CUSTOM BID FOR SERVICE                                                      | S                                                                                                    |                                                      | Numb                                                | ber of Active Ser  | vice Providers : 6792 |
|   | Intent Of Buying 🛛 🔨                                    | Intent of Buying : BID                                                      | Service Level Agreeme                                                                                    | nt and Packages                                      | Request for u                                       | pdate in Service   | Service Details       |
|   | BID                                                     | Contract Start Date 0                                                       |                                                                                                    | Contract End [                                       | Date                                                |                    |                       |
|   | SELECT CONSIGNEES                                       | 2021-05-15                                                                  |                                                                                                    | 2022-05-15                                           |                                                     |                    | е                     |
|   | Description /Nomenclature Of<br>Service Proposed For    |                                                                             |                                                                                                    |                                                      |                                                     |                    |                       |
|   | Procurement Using Custom Bid                            | Description /Nomenclature of Service<br>Regulatory/ Statutory Compliance of | e Proposed for procurement using of Service : YES X Compliance                                           | custom bid function<br>e of Service to SOW,          | ality : API As A Se<br>STC, SLA etc : YE            | rvices (Customised | Value) x              |
| a | Customised value)  API as a Services  b                 | SEARCH                                                                      |                                                                                                    |                                                      |                                                     |                    |                       |
|   |                                                         | Offer with price Offer with                                                 | put price g                                                                                              |                                                      |                                                     |                    |                       |
|   | Regulatory/ Statutory Compliance<br>Of Service <b>O</b> |                                                                             |                                                                                                    |                                                      |                                                     |                    |                       |
| c | V YES                                                   | Seller                                                                      | Description<br>/Nomenclature Of<br>Service Proposed For<br>Procurement Using<br>Custom Bid Functionality | Regulatory/<br>Statutory<br>Compliance<br>Of Service | Compliance<br>Of Service<br>To SOW,<br>STC, SLA Etc | Total<br>Value     |                       |
|   | Compliance Of Service To SOW,<br>STC, SLA Etc <b>O</b>  |                                                                             |                                                                                                    | YES                                                  | YES                                                 | Price On<br>Demand | ADD TO CART           |
| d | VES YES                                                 | AGMATEL INDIA<br>PRIVATE LIMITED                                            |                                                                                                    |                                                      |                                                     | L                  | Report This Offer     |

16) Please select any one of the offering for creation of the bid and click on "Add to cart" to proceed further on the bidding.

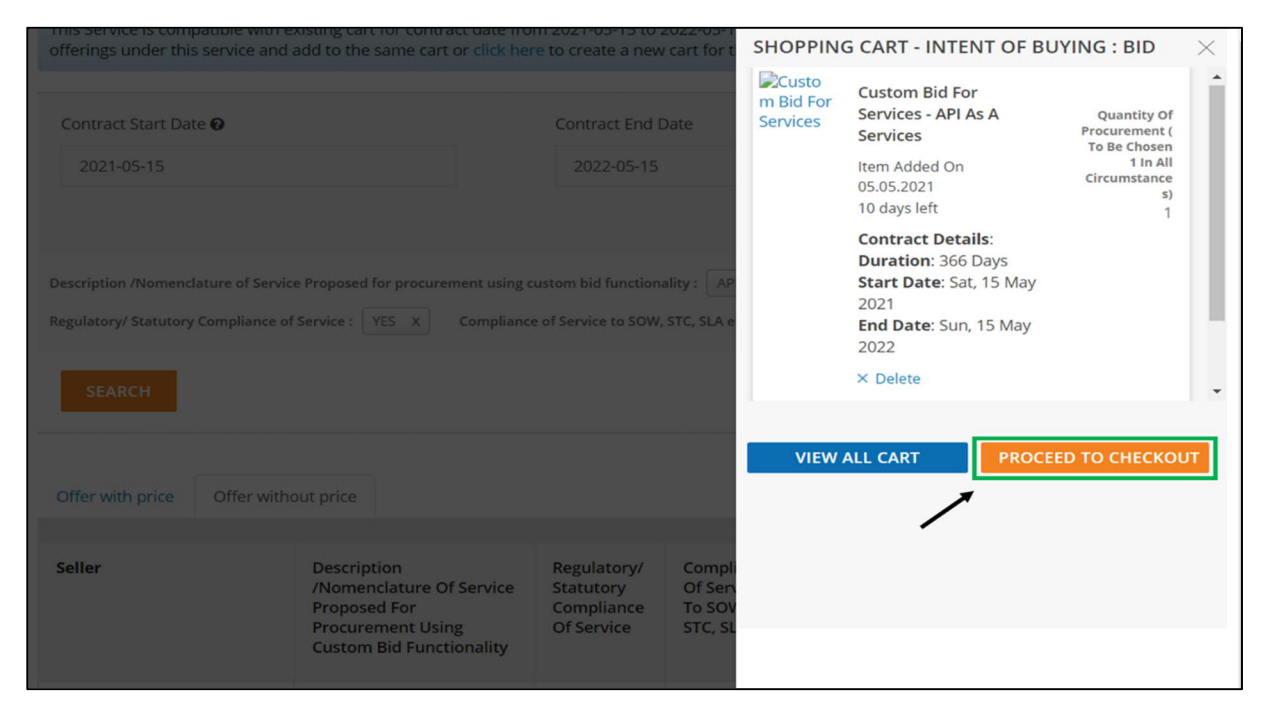

17) Click on the "Bid" and further click on "Confirm" to proceed for bid creation

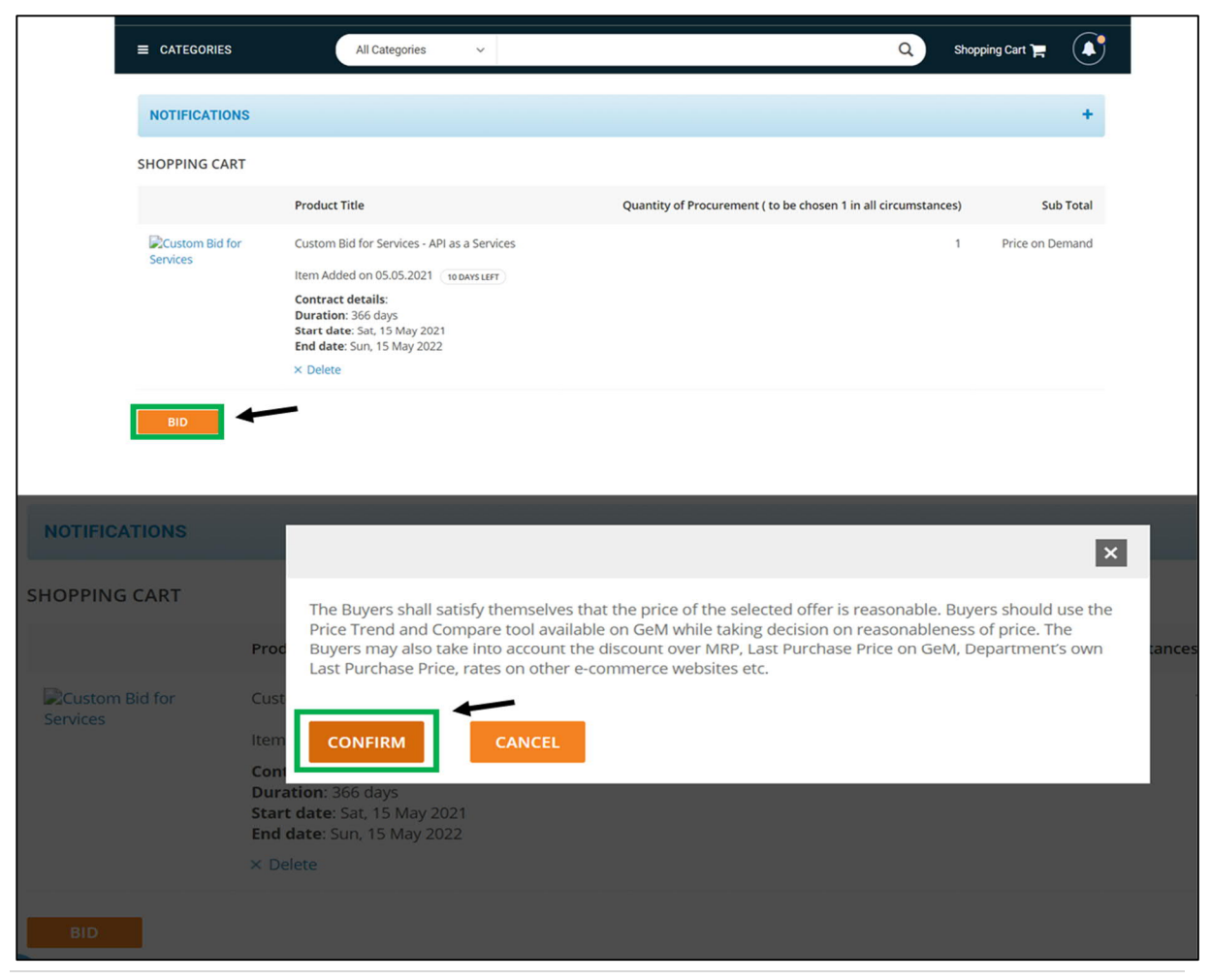

18) In Specification section, click on the mentioned service under the Items for providing details of Specification foe the Custom Bid for Services. Make necessary changes, if required and click on "Save" and then "Continue"

| SPECIFICATIONS                                                  | CONSIGNEES/REPORTING<br>OFFICER                                                                                  | DETAILS            | EMD/EPBG DETAILS                       | SPLITTING                    | T&C        | VERIFY OTP/ESIGN & PU |
|-----------------------------------------------------------------|----------------------------------------------------------------------------------------------------|--------------------|----------------------------------------|------------------------------|------------|-----------------------|
| 1. Specification                                                | 5                                                                                                    |                    |                                        |                              |            |                       |
| ltems                                                           |                                                                                                    |                    |                                        |                              |            |                       |
| Custom Bid Fo                                                   | or Services - API As A Services                                                                                  |                    |                                        |                              |            |                       |
|                                                                 |                                                                                                    |                    |                                        |                              |            |                       |
|                                                                 |                                                                                                    |                    |                                        |                              |            |                       |
| Specification fo                                                | or Custom Bid for Services - API                                                                                 | as a Services      |                                        |                              |            |                       |
| Category                                                        |                                                                                                    |                    |                                        |                              |            |                       |
|                                                                 |                                                                                                    |                    |                                        |                              |            |                       |
| Core                                                            |                                                                                                    |                    |                                        |                              |            |                       |
| Core<br>Description /No                                         | menclature of Service Proposed                                                                                   | for procurement us | sing custom bid functionality 🕄        | <ul> <li>API as a</li> </ul> | a Services |                       |
| Core<br>Description /Nor<br>Regulatory/ Stat                    | menclature of Service Proposed<br>utory Compliance of Service ()                                                 | for procurement us | sing custom bid functionality <b>O</b> | • API as a<br>YES            | a Services |                       |
| Core<br>Description /Nor<br>Regulatory/ Stat<br>Compliance of S | menclature of Service Proposed<br>tutory Compliance of Service <b>®</b><br>iervice to SOW, STC, SLA etc <b>®</b> | for procurement us | sing custom bid functionality <b>đ</b> | • API as a<br>YES<br>YES     | a Services | •                     |
| Core<br>Description /Nor<br>Regulatory/ Stat                    | menclature of Service Proposec<br>tutory Compliance of Service ①<br>Service to SOW, STC, SLA etc ①               | for procurement us | sing custom bid functionality <b>9</b> | API as a YES YES             | a Services | •                     |

19) In Consignees/Reporting Officer section, click on the mentioned service under the Items.

Here, the Buyer can find the Consignee/Reporting Officer. If the Buyer wants to update Consignee/Reporting Officer details, the Buyer can do so by downloading the Consignee/Reporting Officer excel file and update the details of the Consignee/Reporting Officer in the excel file, Save it and upload the file by clicking on "Upload". If the Buyer is satisfied with the details of the Consignee/Reporting Officer, the buyer can proceed further by clicking on "Save" and then "Continue".

| SPECIF                                                              | ICATIONS CONSIGNEES/REPORTING OFFI                                                                                                    | CER DETAILS                                              | EMD/EPBG DETAILS | SPLITTING                                                                           | T&C                     | VERIFY OTP/ESIGN & PUBLISH |
|---------------------------------------------------------------------|----------------------------------------------------------------------------------------------------|----------------------------------------------------------|------------------|-------------------------------------------------------------------------------------|-------------------------|----------------------------|
| 1. Specific                                                         | ations                                                                                                    |                                                          |                  |                                                                                     |                         | *                          |
| 2. Consign                                                          | ees/Reporting Officer                                                                                                    |                                                          |                  |                                                                                     |                         |                            |
| Items<br>Custo                                                      | m Bid For Services - API As A Services                                                                                                    | ] ←                                                      |                  |                                                                                     |                         |                            |
| Consigne                                                            | ees/Reporting Officer and Quantity                                                                                                    |                                                          |                  |                                                                                     |                         |                            |
| S.No.                                                               | Consignee/Reporting Officer                                                                                                    | Address                                                  |                  | Service Quantity of<br>Procurement ( to be<br>chosen 1 in all<br>circumstances) ① * | Additional Requirement* |                            |
| 1                                                                   | Nayana Govardhan Bandodkar                                                                                                    | Madam Cama Road, Mumbai - 400032 ,                       | 400032           | 1                                                                                   | NA                      |                            |
| Manage<br>• Add to<br>• Add new<br>• Buyers<br>click here<br>Upload | Your Consignees For The Bid:<br>existing consignees/reporting officer from registe<br>w consignees/reporting officer.<br>are requested to select appropriate delivery perior<br>to to download your consignees/reporting officer<br>file | red consignees/reporting officer in system.<br>d.<br>rr≛ |                  |                                                                                     |                         | Save                       |

### 20) In the Details section, provide the necessary details of the Custom Bid a. Provide the contract duration

| /E / BID DETAILS                                                               |                                                         |           |     |                            |
|--------------------------------------------------------------------------------|---------------------------------------------------------|-----------|-----|----------------------------|
| ionsignee/Reporting Officer details have been updated successfully             |                                                         |           |     | ×                          |
| SPECIFICATIONS CONSIGNEES/REPORTING OFFICER                                    | DETAILS EMD/EPBG DETAILS                                | SPLITTING | T&C | VERIFY OTP/ESIGN & PUBLISH |
| 1. Specifications                                                              |                                                         |           |     | j <b>.</b> ▼ <sup>3</sup>  |
| 2. Consignees/Reporting Officer                                                |                                                         |           |     | <b>.</b>                   |
| 3. Details                                                                     |                                                         |           |     | -                          |
| Bid Start Date / Time                                                          | Will Be Defaulted To The Date/Time When Bid Is Publishe | ed        |     |                            |
| Bid Duration * (Number Of Days)                                                | Select Days                                             | * Days    |     |                            |
| Bid End Date / Time*<br>(Select Duration Between 09:00 To 21:00)               | 00-00-0000 00:00 Edit Time                              |           |     |                            |
| Bid Opening Date / Time 🖲                                                      | 00-00-0000 00:00                                        |           |     |                            |
| Bid Life Cycle (From Publish Date)                                             | 90                                                      | Days      |     |                            |
| Bid Offer Validity (From End Date) $\pmb{\Theta}^*$                            | 30                                                      | ✓ Days    |     |                            |
|                                                                                |                                                         |           |     |                            |
| Do You Want To Take This Bid To RA Post Technical Evaluation? $\pmb{\Theta}^*$ | 🔿 Yes 💿 No                                              |           |     |                            |

b. As the bid does not have reference price from the market and so buyer has to enter the estimated price for the bid

| Time To Be Allowed To The Seller For Technic<br>Technical Evaluation <b>O</b> * | Set Bid Estimate        | ed Value      |                |        |                             |                   |                 | Х        |
|---------------------------------------------------------------------------------|-------------------------|---------------|----------------|--------|-----------------------------|-------------------|-----------------|----------|
| Bid Estimated Value                                                             | Custom Bid for S        | ervices - API | l as a Service | s      |                             |                   |                 |          |
| Addeed. The schedule during shall be appealed                                   | Enter Estimated S       | ervice Value  | •              | Refere | nce price                   | _ ←               |                 |          |
| Advisory : The submitted values shall be considere                              |                         |               |                |        |                             |                   | Total Price: 0. | 00 (INR) |
|                                                                                 |                         |               |                |        |                             | $\longrightarrow$ | Save & proceed  | Close    |
| Note : For selection of contract duration, pl                                   | _                       | -             | -              | -      | _                           | _                 |                 |          |
| Years*                                                                          | Months*                 |               |                |        | Days*                       |                   |                 |          |
| 0                                                                               | <b>~</b> 0              |               |                | ~      | 0                           |                   | ×               |          |
| Set Minimum Price For This Bid                                                  |                         |               | O Yes          |        | No                          |                   |                 |          |
| Participant Eligibility Criterion (To be veri                                   | fied by the buyer at th | e time of teo | chnical evalua | ation) |                             |                   |                 |          |
| Average Annual Turnover (For 3 Years) (In Lai                                   | chs) 🚯                  |               |                | Yea    | ars Of Past Experience Requ | ired              |                 |          |
| 0                                                                               |                         |               |                | 0      |                             |                   |                 |          |
| Past Experience Of Similar Services 0                                           |                         | Yes           |                | No     |                             |                   |                 |          |
| Document Required From Seller                                                   |                         | Yes           |                | No     |                             |                   |                 |          |

### Once the estimated price has been saved, it will be displayed in the bid

(Note: While taking decision on reasonableness of price, the buyers may also consider the discount over MRP; Last Purchase Price on GeM, Department's own Last Purchase Price; rates on other e-commerce websites etc. The prices on e-commerce site give a broad idea and its terms and conditions may be different. If it is found that the price available on GeM marketplace is not reasonable or is substantially higher than e-commerce sites or LPP, the GeM Portal provides tools for online bidding or reverse auction which can be used by the Buyers to get better competitive rates and then satisfy themselves about reasonableness of the price as per GFR -2017 before placement of contract.)

c. Provide the Minimum Price for the Bid and click on "Save" and then "Close"

| Note : For selection of contract duration, ple            | et Minimum P                                 | rice for th                            | is bid                                 |                                       |                    |                                  |                                    | Х        |
|-----------------------------------------------------------|----------------------------------------------|----------------------------------------|----------------------------------------|---------------------------------------|--------------------|----------------------------------|------------------------------------|----------|
| Contract Duration<br>Years*                               |                                              |                                        |                                        |                                       |                    |                                  |                                    |          |
| 1                                                         | Advisory :If Floor p<br>value by editing 'Bi | price is greater t<br>d estimated valu | than Bid estima<br>Je' in bid detail s | ated value, Total floor p<br>section. | rice will be consi | dered for EMD and eligibility cr | iteria. Buyer can also modify an e | stimated |
| Set Minimum Price For This Bid                            | Custom Bid Fe                                | or Services                            | API As A S                             | ervices (1)                           |                    |                                  |                                    | •        |
| Participant Eligibility Criterion (To be verifi           | Minimum Pric<br>Services:                    | e For Custon                           | n Bid For Ser                          | rvices - API As A                     | M                  | linimum unit price               |                                    |          |
| Average Annual Turnover (For 3 Years) (In Lakh            |                                              |                                        |                                        |                                       | 1                  |                                  |                                    | _        |
| 0                                                         |                                              |                                        |                                        |                                       |                    |                                  |                                    |          |
| Past Experience Of Similar Services                       |                                              |                                        |                                        |                                       |                    |                                  |                                    |          |
| Document Required From Seller                             |                                              |                                        |                                        |                                       |                    |                                  | Save                               | Close    |
| Do You Want To Give Exemption To Verified MSE?            | 0                                            | Yes                                    | ۲                                      | No                                    |                    |                                  |                                    |          |
| Do You Want To Give Exemption To Verified Startup         | s? 🛈 🛛 🔿                                     | Yes                                    | ۲                                      | No                                    |                    |                                  |                                    |          |
| Do You Want To Give Exemption To Verified SHG?            | 0                                            | Yes                                    | ۲                                      | No                                    |                    |                                  |                                    |          |
| Please ensure Compliance of DoE OM dated 25.07.2016 in th | nis regard. ( <u>View Ord</u>                | er)                                    |                                        |                                       |                    |                                  |                                    |          |

d. Provide the necessary details of Eligibility Criteria which will be verified by the buyer at the time of Technical Evaluation of the Bidders

| Set Minimum Price For This Bid                                         |                |         | ۲           | Yes       |         | O No                     | Edit Minimum Price 🗭         | Show Estimation |
|------------------------------------------------------------------------|----------------|---------|-------------|-----------|---------|--------------------------|------------------------------|-----------------|
| Participant Eligibility Criterion (To be verified by the buyer         | r at th        | e time  | of techn    | ical eval | uation) |                          |                              |                 |
| Average Annual Turnover (For 3 Years) (In Lakhs) (                     |                |         |             |           |         | Years Of Past Experience | Required                     |                 |
| 0                                                                      |                |         |             |           |         | 1                        |                              |                 |
| Past Experience Of Similar Services                                    | ۲              | Yes     |             | 0         | No      |                          |                              |                 |
| Document Required From Seller                                          | ۲              | Yes     |             | 0         | No      | <b>\</b>                 | Experience Criteria          |                 |
| Do You Want To Give Exemption To Verified MSE? 3                       | 0              | Yes     |             | ۲         | No      |                          | Riddor Turpovor              |                 |
| Do You Want To Give Exemption To Verified Startups?                    | $^{\circ}$     | Yes     |             | ۲         | No      |                          | Cartificate (Deguasted in AT | ()              |
| Do You Want To Give Exemption To Verified SHG? 6                       | 0              | Yes     |             | ۲         | No      |                          | Certificate (Requested in Al |                 |
| Please ensure Compliance of DoE OM dated 25.07.2016 in this regard. (V | iew Ord        | ier)    |             |           |         |                          | -                            |                 |
|                                                                        |                |         |             |           |         |                          |                              |                 |
| Document Required From Seller                                          |                | ۲       | Yes         |           | 0       | No                       | Experience Criteri           | a 👻             |
| Do You Want To Give Exemption To Verified MSE? $oldsymbol{	heta}$      |                | ۲       | Yes         |           | 0       | No                       | Years of Experien            | ce 🔹            |
| Do You Want To Give Exemption To Verified Startups?                    |                | ۲       | Yes         |           | 0       | No                       | Years of Experien            | ce 👻            |
| Do You Want To Give Exemption To Verified SHG? 🚯                       |                | 0       | Yes         |           | 0       | No                       | Years of Experien            | ce 👻            |
| Please ensure Compliance of DoE OM dated 25.07.2016 in this rega       | rd. <u>(Vi</u> | ew Orde | <u>er</u> ) |           |         |                          | Years of Experi              | ence 🖌          |
| Additional Qualification/Data Required                                 |                |         |             |           |         |                          | Turnover                     |                 |

- e. Now the buyer needs to upload additional documents related to the bid in the placeholder provided which includes:
  - i. Introduction About The Project /Services Being Proposed For Procurement Using Custom Bid Functionality
  - ii. Instruction to Bidder
  - iii. Pre-Qualification Criteria (PQC) Etc (If Any Required)
  - iv. Scope of Work (Mandatory)
  - v. Special Terms and Conditions (STC) Of The Contract
  - vi. Service Level Agreement (SLA) (Mandatory)
  - vii. Payment Terms (Mandatory)
  - viii. Penalties
  - ix. Quantifiable Specification / Standards of The Service/ BOQ
  - x. Project Experience and Qualifying Criteria Requirement
  - xi. Educational Qualification Including Profile Of SME/Consultants /Professional
  - xii. Resources /Technical Resources If They Are Part of Project.
  - xiii. GEM Availability Report (GAR) (Mandatory)

| Additional Qualification/Data Required                                                                                                    |                                                                                                    |                               |
|----------------------------------------------------------------------------------------------------|----------------------------------------------------------------------------------------------------|-------------------------------|
| Introduction About The Project /Services Being Proposed For Procurement Using Custom Bid Functionality     (Max Size 10mb PDF Only)                                                                                                    | Choose File                                                                                                    | File uploaded: 1620216321.pdf |
| Instruction To Bidder <b>1</b><br>(Max Size 10mb PDF Only)                                                                                                    | Choose File                                                                                                    | File uploaded: 1620216342.pdf |
| Pre Qualification Criteria ( PQC ) Etc If Any Required <b>O</b><br>(Max Size 10mb PDF Only)                                                                                                    | Choose File                                                                                                    | File uploaded: 1620216350.pdf |
| Scope Of Work <sup>*</sup> (Max Size 10mb PDF Only)                                                                                                    | Choose File                                                                                                    | File uploaded: 1620216356.pdf |
| Special Terms And Conditions (STC) Of The Contract <b>O</b><br>(Max Size 10mb PDF Only)                                                                                                    | Choose File                                                                                                    | File uploaded: 1620216363.pdf |
| Service Level Agreement (SLA)*  (Max Size 10mb PDF Only)                                                                                                    | Choose File                                                                                                    | File uploaded: 1620216404.pdf |
| Payment Terms* 🖲<br>(Max Size 10mb PDF Only)                                                                                                    | Choose File                                                                                                    | File uploaded: 1620216409.pdf |
| Penalties 🖲<br>(Max Size 10mb PDF Only)                                                                                                    | Choose File                                                                                                    |                               |
| Quantifiable Specification / Standards Of The Service/<br>BOQ  (Max Size 10mb PDF Only)                                                                                                    | Choose File                                                                                                    |                               |
|                                                                                                    |                                                                                                    |                               |
|                                                                                                    |                                                                                                    |                               |
| Project Experience And Qualifying Criteria Require                                                                                                    | ement Choose File                                                                                                    |                               |
| Project Experience And Qualifying Criteria Require (Max Size 10mb PDF Only)                                                                                                    | Choose File                                                                                                    |                               |
| Project Experience And Qualifying Criteria Require<br>(Max Size 10mb PDF Only)<br>Educational Qualification Including Profile Of<br>SME/Consultants /Professional Resources /Tech<br>Resources If They Are Part Of Project . ●                                                                                                    | ement Choose File Choose File                                                                                                    |                               |
| Project Experience And Qualifying Criteria Require<br>(Max Size 10mb PDF Only)<br>Educational Qualification Including Profile Of<br>SME/Consultants /Professional Resources /Tech<br>Resources If They Are Part Of Project .<br>(Max Size 10mb PDF Only)                                                                                                    | ement Choose File                                                                                                    |                               |
| Project Experience And Qualifying Criteria Require<br>(Max Size 10mb PDF Only)<br>Educational Qualification Including Profile Of<br>SME/Consultants /Professional Resources /Tech<br>Resources If They Are Part Of Project .<br>(Max Size 10mb PDF Only)<br>GEM Availability Report (GAR)*<br>(Max Size 10mb PDF Only)                                                                                                    | ement Choose File nical Choose File Choose File Choose File                                                                                                    |                               |
| Project Experience And Qualifying Criteria Require<br>(Max Size 10mb PDF Only)<br>Educational Qualification Including Profile Of<br>SME/Consultants /Professional Resources /Tech<br>Resources If They Are Part Of Project .<br>(Max Size 10mb PDF Only)<br>GEM Availability Report (GAR)*<br>(Max Size 10mb PDF Only)<br>Buyer's Competent Authority Approval<br>(Max Size 10mb PDF Only)                                                                                                    | ement Choose File nical Choose File Choose File Choose File Choose File                                                                                                    |                               |
| Project Experience And Qualifying Criteria Require<br>(Max Size 10mb PDF Only)<br>Educational Qualification Including Profile Of<br>SME/Consultants /Professional Resources /Tech<br>Resources If They Are Part Of Project .<br>(Max Size 10mb PDF Only)<br>GEM Availability Report (GAR)*<br>(Max Size 10mb PDF Only)<br>Buyer's Competent Authority Approval<br>(Max Size 10mb PDF Only)<br>Buyer's Competent Authority Approval<br>(Max Size 10mb PDF Only)<br>Any Other Documents As Per Specific Requireme<br>Buyer -1                                                                                                    | ement Choose File nical Choose File Choose File Choose File Choose File Choose File                                                                                                 |                               |
| Project Experience And Qualifying Criteria Require<br>(Max Size 10mb PDF Only)<br>Educational Qualification Including Profile Of<br>SME/Consultants /Professional Resources /Tech<br>Resources If They Are Part Of Project .<br>(Max Size 10mb PDF Only)<br>GEM Availability Report (GAR)*<br>(Max Size 10mb PDF Only)<br>Buyer's Competent Authority Approval<br>(Max Size 10mb PDF Only)<br>Buyer's Competent Authority Approval<br>(Max Size 10mb PDF Only)<br>Any Other Documents As Per Specific Requireme<br>Buyer - 1<br>(Max Size 10mb PDF Only)                                                                                                    | ement Choose File Inical Choose File Choose File Choose File Choose File Choose File                                                                                                |                               |
| Project Experience And Qualifying Criteria Require<br>(Max Size 10mb PDF Only)<br>Educational Qualification Including Profile Of<br>SME/Consultants /Professional Resources /Tech<br>Resources If They Are Part Of Project .<br>(Max Size 10mb PDF Only)<br>GEM Availability Report (GAR)*<br>(Max Size 10mb PDF Only)<br>Buyer's Competent Authority Approval<br>(Max Size 10mb PDF Only)<br>Buyer's Competent Authority Approval<br>(Max Size 10mb PDF Only)<br>Any Other Documents As Per Specific Requireme<br>Buyer -1<br>(Max Size 10mb PDF Only)<br>Any Other Documents As Per Specific Requireme<br>Buyer -2                                                                                                | ement Choose File nical Choose File Choose File Choose File Choose File Choose File Choose File Choose File                                                                         |                               |
| Project Experience And Qualifying Criteria Require<br>(Max Size 10mb PDF Only)<br>Educational Qualification Including Profile Of<br>SME/Consultants /Professional Resources /Tech<br>Resources If They Are Part Of Project .<br>(Max Size 10mb PDF Only)<br>GEM Availability Report (GAR)*<br>(Max Size 10mb PDF Only)<br>Buyer's Competent Authority Approval<br>(Max Size 10mb PDF Only)<br>Buyer's Competent Authority Approval<br>(Max Size 10mb PDF Only)<br>Any Other Documents As Per Specific Requirements<br>Buyer -1<br>(Max Size 10mb PDF Only)<br>Any Other Documents As Per Specific Requirements<br>Buyer -2<br>(Max Size 10mb PDF Only)                                                              | ement Choose File Inical Choose File Choose File Choose File Choose File It Of Choose File It Of Choose File It Of Choose File                                                      |                               |
| Project Experience And Qualifying Criteria Require<br>(Max Size 10mb PDF Only)<br>Educational Qualification Including Profile Of<br>SME/Consultants /Professional Resources /Tech<br>Resources If They Are Part Of Project . •<br>(Max Size 10mb PDF Only)<br>GEM Availability Report ( GAR)*<br>(Max Size 10mb PDF Only)<br>Buyer's Competent Authority Approval<br>(Max Size 10mb PDF Only)<br>Any Other Documents As Per Specific Requireme<br>Buyer -1 •<br>(Max Size 10mb PDF Only)<br>Any Other Documents As Per Specific Requireme<br>Buyer -2 •<br>(Max Size 10mb PDF Only)<br>QCBS Doucment Elaborating Detailed QCBS Criet<br>Pertaining To Services / Project Procurement If A<br>Per Applicable Norms • | ement Choose File<br>Inical Choose File<br>Choose File<br>Choose File<br>Int Of Choose File<br>Int Of Choose File<br>Int Of Choose File<br>Int Of Choose File<br>Int Of Choose File |                               |

# Buyer can select the available mode of evaluation: QCBS and LCS. If buyer want to enable Pre-Bid, buyer may enter the details.

| Project Experience And Qualifying Criteria Requirement                                                                                                    | Choose File |
|----------------------------------------------------------------------------------------------------|-------------|
| (Max Size 10mb PDF Only)                                                                                                    |             |
| Educational Qualification Including Profile Of<br>SME/Consultants /Professional Resources /Technical<br>Resources If They Are Part Of Project . <b>6</b><br>(Max Size 10mb PDF Only) | Choose File |
| GEM Availability Report ( GAR)*<br>(Max Size 10mb PDF Only)                                                                                                    | Choose File |
| Buyer's Competent Authority Approval<br>(Max Size 10mb PDF Only)                                                                                                    | Choose File |
| Any Other Documents As Per Specific Requirement Of Buyer -1 0                                                                                                    | Choose File |
| (Max Size 10mb PDF Only)                                                                                                    |             |
| Any Other Documents As Per Specific Requirement Of Buyer -2                                                                                                    | Choose File |
| (Max Size 10mb PDF Only)                                                                                                    |             |
| QCBS Doucment Elaborating Detailed QCBS Crieteria<br>Pertaining To Services / Project Procurement If Any As<br>Per Anglicable Norms <b>G</b>                                         | Choose File |
| (Max Size 10mb PDF Only)                                                                                                    |             |

## 21) The EMD and e-PBG details can be provided, if applicable

| •                           |                                                |                              |                                              |                                     |                               |                          |
|-----------------------------|------------------------------------------------|------------------------------|----------------------------------------------|-------------------------------------|-------------------------------|--------------------------|
| SPECIFICATIONS              | CONSIGNEES/REPORTING OFFICER                   | DETAILS                      | EMD/EPBG DETAILS                             | SPLITTING                           | T&C                           | VERIFY OTP/ESIGN & PUBLI |
| 1. Specifications           |                                                |                              |                                              |                                     |                               |                          |
| 2. Consignees/Reporting     | g Officer 🕼                                    |                              |                                              |                                     |                               |                          |
| 3. Details 🛛 🕜              |                                                |                              |                                              |                                     |                               |                          |
| 4. EMD/ePBG Details         |                                                |                              |                                              |                                     |                               |                          |
| Quantity: 1                 |                                                | Reference Price              | (In INR): 10.00/-                            |                                     |                               |                          |
| EMD                         |                                                |                              |                                              |                                     |                               |                          |
| EMD Required                |                                                | ⊖ Yes ® N                    | 0                                            |                                     |                               |                          |
| Note:                       |                                                |                              | -                                            |                                     |                               |                          |
| 1. EMD is allowed only for  | r Bid Value greater than 5 Lakhs.              |                              |                                              |                                     |                               |                          |
| 2. The role of Advisory Ba  | ank is to verify the SFMS of the EMD and ePB   | G during bid verification of | the seller. So, you are advised to select an | ny bank and seller may chose any ba | ank account for ePBG and EMD. |                          |
| 3. Department of Expendi    | iture has issued instructions not to insist on | EMD. GeM Has enabled tak     | ing Bid Securing Declaration as per DoE 0    | M. Please ensure compliance of Do   | E OM 12.11.2020 (View order)  |                          |
| 4. The EMD % will be appl   | licable for each schedule/group selected dur   | ing Bid creation.            |                                              |                                     |                               |                          |
| ePBG                        |                                                |                              |                                              |                                     |                               |                          |
| ePBG Required               |                                                | 🛛 Yes 🔍 🔍 N                  | 0                                            |                                     |                               |                          |
| Note:                       |                                                |                              |                                              |                                     |                               |                          |
| 1. EPBG is allowed only for | or Bid Value greater than 5 Lakhs.             |                              |                                              |                                     |                               |                          |
| 2. The role of Advisory Ba  | ank is to verify the SFMS of the EMD and ePB   | G during bid verification of | the seller. So, you are advised to select an | ny bank and seller may chose any ba | ank account for ePBG and EMD. |                          |
| 3. Department of Expendi    | iture has issued instructions to keep reduced  | Performance Security @3      | %. Please ensure compliance of DoE OM 1      | 12.11.2020 (View order)             |                               |                          |
|                             |                                                |                              |                                              |                                     |                               |                          |
|                             |                                                |                              |                                              |                                     |                               |                          |
|                             |                                                |                              |                                              |                                     |                               |                          |
|                             |                                                |                              |                                              |                                     |                               | Save                     |
|                             |                                                |                              |                                              |                                     |                               | -                        |
|                             |                                                |                              |                                              |                                     |                               |                          |

| 1. Specifications         2. Consignees/Reporting Of         3. Details       Image: Constraint of the second second sec | fficer (2                            |                         |                                                     |                  |                             | • |
|----------------------------------------------------------------------------------------------------|--------------------------------------|-------------------------|-----------------------------------------------------|------------------|-----------------------------|---|
| 2. Consignees/Reporting OI 3. Details (2) 4. EMD/ePBG Details (2) 5. Splitting (2) 6. T&C                                                                                                    | fficer 🕼                             |                         |                                                     |                  |                             | • |
| 3. Details (2)<br>4. EMD/ePBG Details (2)<br>5. Splitting (2)<br>6. T&C                                                                                                    |                                      |                         |                                                     |                  |                             | • |
| 4. EMD/ePBG Details 🕼                                                                                                    |                                      |                         |                                                     |                  |                             |   |
| 5. Splitting 🕼<br>6. T&C                                                                                                    |                                      |                         |                                                     | 1                |                             |   |
| 6. T&C                                                                                                    |                                      |                         |                                                     |                  |                             | • |
|                                                                                                    |                                      |                         |                                                     |                  |                             | • |
|                                                                                                    |                                      |                         |                                                     |                  |                             |   |
| Additional Terms an                                                                                                    | d Conditions (* Click on the appropr | Information             |                                                     | ×                |                             |   |
|                                                                                                    | Generic                              | Click on group tabs pro | wided and select clauses to add as Additional Terms | s and Conditions | Turnover                    |   |
|                                                                                                    | OEM                                  | (ATC)                   |                                                     |                  | Service & Support           |   |
|                                                                                                    | Inspection                           | Ok 🔶                    |                                                     |                  | Warranty                    |   |
|                                                                                                    | Payment                              |                         | All                                                 |                  | Purchase Preference (State) |   |
|                                                                                                    | Sample Clause                        |                         | Buyback for Non PFMS / Non GPA                      |                  | Past Project Experience     |   |
|                                                                                                    | Forms of EMD and PBG                 |                         | Human Resource Service                              |                  | Ration Item ATCs            |   |
|                                                                                                    | Financial Criteria                   |                         | Buyer Added Bid Specific ATC                        |                  |                             |   |

#### 22) The buyer is free to select applicable terms and conditions for the bid

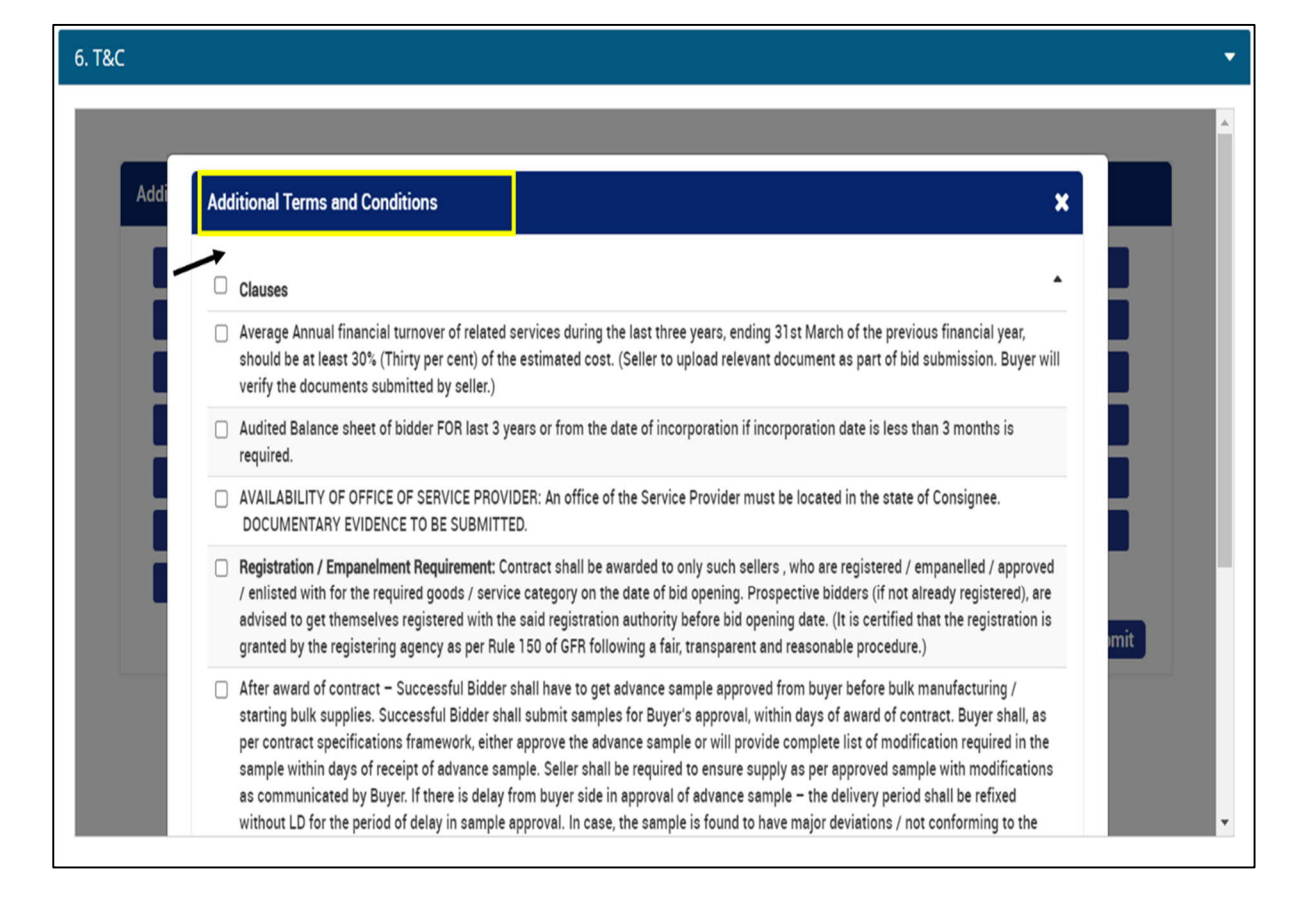

|   | be uploaded in the GeM po                         | ortal under Bidders Official Letter Head.                         |                                                              |
|---|---------------------------------------------------|-------------------------------------------------------------------|--------------------------------------------------------------|
|   | Bidder shall submit the d                         | Success                                                           | 30M shall indicate                                           |
|   | quantities and price brea                         | Bid/Ra clauses saved successfully.                                |                                                              |
| 8 | Bidder should be the Orig                         |                                                                   |                                                              |
| 8 | Bidder's offer is liable to b                     | e rejected if they don't upload any of the certificates / documer | nts sought in the Bid document, ATC and Corrigendum if any.  |
|   | Experience Certificate from<br>prescribed BY GeM. | n the concerned Govt. Department of the subject matter is requ    | uired along with average turnover of last 3 Yrs BY authority |

23) Opt-in "I agree to the Terms & Condition of GeM" and publish the Bid using OTP/ e-Sign/DSC.

| 7. Verify OTP/eSign & Publish                                 | <b>~</b>              |
|---------------------------------------------------------------|-----------------------|
| Please validate all the data before proceeding to verify OTP. |                       |
| I agree to the Terms & Condition of GeM.                      |                       |
|                                                               |                       |
|                                                               | Bid Document          |
|                                                               | Verify OTP & Publish  |
|                                                               | OR<br>eSign & Publish |
|                                                               | OR                    |
|                                                               | Verify DSC & Publish  |

The bid once published will go through the standard two stage evaluation process of Technical & Financial Evaluation and final selection of the L1 service provider.

## 2.2.1. Sample Additional Documents for Custom Bid for Services (for reference)

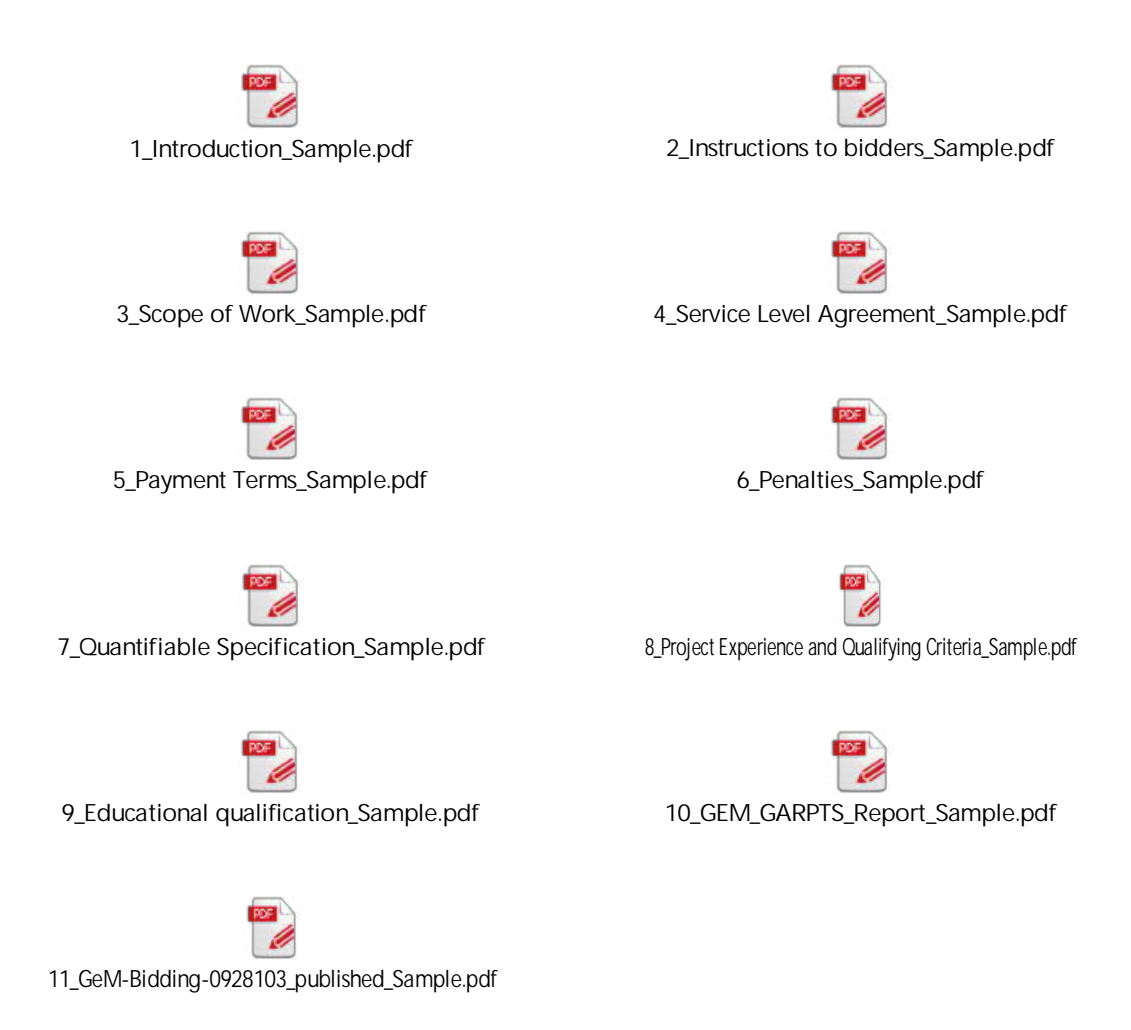

# 3. Other Training Materials for Buyers

GeM also conducts frequent training sessions for Buyers. All the relevant training artifacts are accessible at <a href="https://gem.gov.in/training/training\_module">https://gem.gov.in/training/training\_module</a>

GeM has nodal person for each state and through department one can reach out to them for the required support in terms of training, creating bids etc.

For Maharashtra, the nodal person is

Name: Nikhil Patil

Contact no.:7823922501

e-mail ID: Nikhil.patil@ia.ooo

(Source: <a href="http://www.way2customercare.com/gem-customer-care-numbers/">http://www.way2customercare.com/gem-customer-care-numbers/</a>)

## 4. Annexure

# 4.1. DIT Circular No. मातं स2021/3/060 dated 23rd April 2021

| <section-header>          HEIREY, EIRHA           HIMAU KIMANA           HIRA BARIA           HIRA BARIA           HIRA BARIA Ritamenta           KARA KARA BARIA           HIRA BARIA Ritamenta           Arat Rata Baria ritaria collegana           Itara Ruta Baria ritaria collegana           Itara Ruta Baria ritaria collegana           Itara Ruta Baria ritaria collegana           Itara Ruta Baria Ritaria ritariana ritariana and ritariana and ritariana and ruta and and and and regana secondal and and ruta Ruta Rataria ritariana ritariana and rutara and Dillogo/2/0046/3 (Antiab St. 004/004)           Itara Rutare Rahia rutaritari di ritariana ritarianana and rutara and Dillogo/2/0046/3 (Antiab St. 004/004)           Itara Rutare Rahia rutaritari di ritariana ritarianana and rutara and Dillogo/2/0046/3 (Antiab St. 004/004)           Itara Rutare Rahia rutaritari di ritariana ritarianana and rutara and Dillogo/2/0046/3 (Antiab St. 004/004)           Itara Rutare Rahia rutaritari di ritariana ritarianana and rutara and Dillogo/2/0046/3 (Antiab St. 004/004)           Itara Rutare Rahia rutaritari di ritarianana ritarianana and rutara and rutara and Dillogo/2/0046/3 (Antiab St. 004/004)           Itara Rutare Rahia rutaritari di ritarianana ritarianana and rutara and rutara and rutara and rutaritari rutaritari rutaritari rutara and rutara and rutara and rutara and rutara and rutara and rutara and rutara and rutara and rutara and rutara and rutara and rutara and rutara and rutara and rutara and rutara and rutara and rutara anditari rutarutaritari rutara and rutara andita antandita rutarut</section-header>                                                                                                    |
|----------------------------------------------------------------------------------------------------|
| सामान्य प्रशासन विभाग<br>माहिती तंत्रज्ञान संवालनाळय<br>आसन परिप्रवक क्रमांक: मातंसं २०२५/३८/०६०<br>मादाम कामा रोड, हुतात्मा राजगुरु चौक, मंत्रालय, मुंबई ४००- ०३२<br>दिनांक: २३ एप्रिल, २०२१<br><b>श्रा</b><br><b>श</b> शासन निर्णय, उद्योग विभाग दिनांक २४ ऑगस्ट, २०१७ (GeM पोर्टल वर खरेदी बाबत)<br>२. सामान्य प्रशासन विभाग (माहिती तंत्रज्ञान संचालनालय) शासन परिपत्रक क्र.<br>DIT/0६0/३/२०१७/९, दिनांक १९.०९.२०१८<br>३. सामान्य प्रशासन विभाग (माहिती तंत्रज्ञान संचालनालय) शासन परिपत्रक क्र.<br>DIT/0६0/३/२०१७/९, दिनांक १९.०९.२०१८<br>३. सामान्य प्रशासन विभाग (माहिती तंत्रज्ञान संचालनालय) शासन परिपत्रक क्र.<br>DIT/0६0/३/२०१७/१, दिनांक १९.०५.२०१८<br>५. सामान्य प्रशासन विभाग (माहिती तंत्रज्ञान संचालनालय) शासन परिपत्रक क्र.<br>DIT/0६0/३/२०१७/३, दिनांक १९.०५.२०१८<br>६. सामान्य प्रशासन विभाग (माहिती तंत्रज्ञान संचालनालय) शासन परिपत्रक क्र.<br>DIT/0६/३/२०१७/३, दिनांक १९.०५.२०१८<br>१. सामान्य प्रशासन विभाग (माहिती तंत्रज्ञान संचालनालय) शासन परिपत्रक क्र.<br>DIT/0६/३/२०१७/३, दिनांक १९.०५.२०१८<br>१. सामान्य प्रशासन विभाग (माहिती तंत्रज्ञान संचालनालय) शासन परिपत्रक क्र.<br>DIT/0६/३/२०१७/३, दिनांक १९.०८.२०१८<br>१. सामान्य प्रशासन विभाग (माहिती तंत्रज्ञान संचालनालय) शासन परिपत्रक क्र.<br>DIT/0६/३/२०१७/३, दिनांक १९.०८.२०१८<br>१. सामान्य प्रशासन विभाग (माहिती तंत्रज्ञान संचालनालय) शासन परिपत्रक क्र.<br>DIT/0६/३/२०१७/३, दिनांक १९.०८.२०१८<br>१. सामान्य प्रशासन विभाग (माहिती तंत्रज्ञान संचालनालय) शासन धरित्रक क्र.<br>DIT/0६/३/२०१७/३, दिनांक १९.०९.२०१८<br>१. सामान्य प्रशासन विभाग (माहिती तंत्रज्ञान संचालनालय) शासन धरिपत्रक क्र.<br>DIT/0६/३/२०१७/३, दिनांक १९.०९.२०१८<br>१. सामान्य प्रशासन विभाग (माहिती तंत्रज्ञान संचालनालय) शासन धरिपत्रक क्र.<br>DIT/0६/३/२०१७/३, दिनांक १९.०९.२०१८<br>१. सामान्य प्रशासन विभाग (माहिती तंत्रज्ञान संचार्यात्र कार्य-१८.२०१७/३,२०१७/१९, दिनांक १० एप्रिल<br>२०२ रोजी संपुण्टात येत आहेत.<br>१. आता क्लाऊड सेवा केंद्र शासनामार्फत GeM पोर्टल वर उपलब्ध करन वेण्यात आलेली<br>आत्र मंहारल्डेया करारानुसार अंगिकार केला आहे. म्हणून यापुढे सर्व शासकीय<br>वीमागांनी तसेच शासकीय उपक्रम, स्थानिक स्वराज्य संरय व शासकीय संरथ्या द वासकीय कार्य कार्य संवाय कार्य संर्य व वासकीय कार्य संयार्य संर्य व वासकीय कार्य स्वरार्य संर्य व व सात्र कार्य संर्य व व |
| भाषिती तंत्रज्ञान संवालनालय<br>प्रात्तम परिप्रक क्रमांक: मातंसं २०२५/३८/०६.<br>मादाम कामा रोड, हुतात्मा राजगुरु चौक, मंत्रालय, मुंबई ४००- ०३२<br>दिनांक: २३ एप्रिल, २०२१                                                                                                    |
| <ul> <li>शासन परिप्रक क्रमांक: मातंसं २०२५/३/०६०</li> <li>मादाम कामा रोड, हुतात्मा राजगुरु चौक, मंत्रालय, मुंबई ४००-०३२ दिगंक: २३ एप्रिल, २०२१</li> <li>डाया-</li> <li>१. शासन निर्णय, उद्योग विभाग दिनांक २४ ऑगस्ट, २०१७ (GeM पोर्टल वर खरेदी बाबत)</li> <li>२. सामान्य प्रशासन विभाग (माहिती तंत्रज्ञान संचालनालय) शासन परिपत्रक क. DT/0६0/३/२०१७ (दिनांक २९.०९.२०१८)</li> <li>३. सामान्य प्रशासन विभाग (माहिती तंत्रज्ञान संचालनालय) शासन परिपत्रक क. DT/0६0/३/२०१७/९, दिनांक १९.०५.२०१८)</li> <li>३. सामान्य प्रशासन विभाग (माहिती तंत्रज्ञान संचालनालय) शासन परिपत्रक क. DT/0६0/३/२०१७/२, दिनांक १९.०५.२०१८)</li> <li>४. सामान्य प्रशासन विभाग (माहिती तंत्रज्ञान संचालनालय) शासन परिपत्रक क. DT/0६0/३/२०१७/२, दिनांक १९.०५.२०१८)</li> <li>४. सामान्य प्रशासन विभाग (माहिती तंत्रज्ञान संचालनालय) शासन परिपत्रक क. DT/0६0/३/२०१७/३, दिनांक १९.०५.२०१८)</li> <li>٤. सामान्य प्रशासन विभाग (माहिती तंत्रज्ञान संचालनालय) शासन परिपत्रक क. DT/0६0/३/२०१७/३, दिनांक १९.०५.२०१८)</li> <li>٤. सामान्य प्रशासन विभाग (माहिती तंत्रज्ञान संचालनालय) शासन परिपत्रक क. DT/0६0/३/२०१७/३, दिनांक १९.०५.२०१८)</li> <li>٤. सामान्य प्रशासन विभाग (माहिती तंत्रज्ञान संचालनालय) शासन परिपत्रक क. DT/0६0/३/२०१७/३, दिनांक १९.०५.२०१८)</li> <li>٤. सामान्य प्रशासन विभाग (माहिती तंत्रज्ञान संचालनालय) शासन परिपत्रक क. DT/0६0/३/२०१७/३, दिनांक १९.०५.२०१८</li> <li>४. सामान्य प्रशासन विभाग (माहिती तंत्रज्ञान संचालनालय) शासन परिपत्रक क. DT/0६0/३/२०१७/३, दिनांक १९.०५.२०१८</li> <li>४. सामान्य प्रशासन विभाग (माहिती तंत्रज्ञान संचालनालय) शासन परिपत्रक क. DT/0६0/३/२०१७/३/२०१७/३, दिनांक १९.०५.२०१८</li> <li>भाहिती तंत्रज्ञान विभागाने वरील संदर्माधीन पत्र क्र.०६०/३/२०१७/१, दिनांक १९ एप्रेल, २०१२ वर्य कलाऊड सेवा पुरवतादार यांच्या Empanelment तसंच कलाऊड सेवे वर जाहिर कले होते. सदर Empanelment आणि जाहीर करण्यात आलेले सेवा दर दिनांक ३० एप्रिल, २०२९ रोजी संपुष्टात येत आहेत.</li> <li>३. आता कलाऊड सेवा केंद्र शासनामार्फत GeM पोर्टल वर उपलब्ध करन देण्यात आलेली आहे. महाराष्ट्र शासनीय वालोक्य करारानुसार अंगिकार केला आहे. म्हणून यापुर्ठ सर्व शासकीय विभागांनी तर्सेच शासकीय स्थाराच्य संप्राज्य संस्था व शासकीय संख्</li></ul>                                                                                                    |
| मादाम कामा रोड, हुतात्मा राजगुरु चौक, मंत्रालय, मुंबई ४००- ०३२<br>दिनांक: २३ एप्रिल, २०२१<br><b>ग्राया-</b><br>9. शासन निर्णय, उद्योग विभाग दिनांक २४ ऑगस्ट, २०१७ (GeM पोर्टल वर खरेदी बाबत)<br>२. सामान्य प्रशासन विभाग (माहिती तंत्रज्ञान संचालनालय) शासन परिपत्रक क.<br>DIT/0६0/३/२०१७ (दिनांक २६.०५.२०१८)<br>३. सामान्य प्रशासन विभाग (माहिती तंत्रज्ञान संचालनालय) शासन परिपत्रक क.<br>DIT/0६0/३/२०१७/२, दिनांक १६.०५.२०१८<br>४. सामान्य प्रशासन विभाग (माहिती तंत्रज्ञान संचालनालय) शासन परिपत्रक क.<br>DIT/0६0/३/२०१७/२, दिनांक १९.०५.२०१८<br>4. सामान्य प्रशासन विभाग (माहिती तंत्रज्ञान संचालनालय) शासन परिपत्रक क.<br>DIT/0६0/३/२०१७/३, दिनांक १९.०५.२०१८<br>4. सामान्य प्रशासन विभाग (माहिती तंत्रज्ञान संचालनालय) शासन परिपत्रक क.<br>DIT/0६0/३/२०१७/३, दिनांक १९.०६.२०१८<br>5. सामान्य प्रशासन विभाग (माहिती तंत्रज्ञान संचालनालय) शासन परिपत्रक क.<br>DIT/0६0/३/२०१७/३, दिनांक १९.०६.२०१८<br>5. सामान्य प्रशासन विभाग (माहिती तंत्रज्ञान संचालनालय) शासन परिपत्रक क.<br>DIT/0६0/३/२०१७/३, दिनांक १९.०६.२०१८<br>5. सामान्य प्रशासन विभाग (माहिती तंत्रज्ञान संचालनालय) शासन परिपत्रक क.<br>DIT/0६0/३/२०१७/३,/जोडपत्र,दिनांक १९.०६.२०१९<br>5. सामान्य प्रशासन विभाग (माहिती तंत्रज्ञान संचालनालय) शासन परिपत्रक क.<br>DIT/0६0/३/२०१७/३,/जोडपत्र,दिनांक १९.०६.२०१९<br>5. सामान्य प्रशासन विभाग (माहिती तंत्रज्ञान संचालनालय) शासन परिपत्रक क.<br>DIT/0६0/३/२०१७/३,/जोडपत्र,दिनांक १९.०६.२०१९<br>5. सामान्य प्रशासन विभाग (माहिती तंत्रज्ञान संचाधिन पत्र क्र.०६०/३/२०१७/१, दिनांक १६ मे,<br>२०१८ अन्यये क्लाऊड सेवा पुरवठादार यांच्या Empanelment तसेच क्लाऊड सेवेचे दर जाहीर<br>केले होते. सदर Empanelment आणि जाहीर करण्यात आलेले सेवा दर दिनांक ३० एप्रिल,<br>२०२१ रोजी संपुष्टात येत आहेत.<br>5. आता क्लाऊड सेवा केंद्र शासनामार्फत GeM पोर्टल वर उपलब्ध करन देण्यात आलेली<br>आहे. महाराष्ट्र शासनाने GeM पोर्टलच्या वस्तु व सेवा खरेदीसाठी दि.२१ मार्च, २०१८ च्या GeM<br>यांच्या संबंघीत झाल्कीय उपक्रम, स्थानिक रयराज्य संस्था व शासकीय संस्था, CSP/ MSP                                                                                                    |
| डाया-         9. शासन निर्णय, उद्योग विभाग दिनांक २४ ऑगस्ट, २०१७ (GeM पोर्टल वर खरेदी बाबत)         २. सामान्य प्रशासन विभाग (माहिती तंत्रज्ञान संचालनालय) शासन परिपत्रक क.<br>DIT/0६0/३/२०१७, दिनांक २९.०१.२०१८         ३. सामान्य प्रशासन विभाग (माहिती तंत्रज्ञान संचालनालय) शासन परिपत्रक क.<br>DIT/0६0/३/२०१७/१, दिनांक १६.०५.२०१८         ३. सामान्य प्रशासन विभाग (माहिती तंत्रज्ञान संचालनालय) शासन परिपत्रक क.<br>DIT/0६0/३/२०१७/२, दिनांक १९.०५.२०१८         ४. सामान्य प्रशासन विभाग (माहिती तंत्रज्ञान संचालनालय) शासन परिपत्रक क.<br>DIT/0६0/३/२०१७/२, दिनांक १९.०५.२०१८         ५. सामान्य प्रशासन विभाग (माहिती तंत्रज्ञान संचालनालय) शासन परिपत्रक क.<br>DIT/0६0/३/२०१७/३, दिनांक १९.०५.२०१८         ६. सामान्य प्रशासन विभाग (माहिती तंत्रज्ञान संचालनालय) शासन परिपत्रक क.<br>DIT/0६0/३/२०१७/३, दिनांक १९.०६.२०१८         ٤. सामान्य प्रशासन विभाग (माहिती तंत्रज्ञान संचालनालय) शासन परिपत्रक क.<br>DIT/0६/३/२०१७/३, जिवांक १९.०६.२०१८ <b>धरियठक प्रा</b> लव्य कलाऊड सेवा प्रात्र, दिनांक १९.०६.२०१९ <b>प्रा</b> रिती तंत्रज्ञान विभागने वरील संदर्भाधीन पत्र क. ०६०/३/२०१७/१, दिनांक १६ मे,<br>२०१८ अन्वये क्लाऊड सेवा पुरवठादार यांच्या Empanelment तसेच क्लाऊड सेवेचे दर जाहीर<br>केले होते. सदर Empanelment आणि जाहीर करण्यात आलेले सेवा दर दिनांक ३० एप्रिल,<br>२०२१ रोजी संपुष्टात येत आहेत.         १. जाता क्लाऊड सेवा केंद्र शासनामार्फत GeM पोर्टल वर उपलब्ध करुन देण्यात आलेली<br>आहे. महाराष्ट्र शासनाने GeM पोर्टलच्या वस्तु व सेवा खरेदीसाठी दि. २१ मार्च, २०१८ च्या GeM<br>यांच्या संबंघीत झालेल्या करारानुसार अंगिकार केला आहे. म्हणून यापुढे सर्व शासकीय<br>विभागांनी तसेच शासकीय उपक्रम, स्थानिक स्वराज्य संस्था व शासकीय संस्था, CSP/ MSP                                                                                                    |
| <b>बाजा</b> .         9. शासन निर्णय, उद्योग विभाग दिनांक २४ ऑगस्ट, २०१७ (GeM पोर्टल वर खरेदी बाबत)         २. सामान्य प्रशासन विभाग (माहिती तंत्रज्ञान संचालनालय) शासन परिपत्रक क.<br>DIT/o६/३/२०१७/९, दिनांक २९.०९.२०१८         ३. सामान्य प्रशासन विभाग (माहिती तंत्रज्ञान संचालनालय) शासन परिपत्रक क.<br>DIT/o६/३/२०१७/९, दिनांक १९.०५.२०१८         ४. सामान्य प्रशासन विभाग (माहिती तंत्रज्ञान संचालनालय) शासन परिपत्रक क.<br>DIT/o६/३/२०१७/२, दिनांक १९.०५.२०१८         ४. सामान्य प्रशासन विभाग (माहिती तंत्रज्ञान संचालनालय) शासन परिपत्रक क.<br>DIT/o६/३/२०१७/२, दिनांक १९.०५.२०१८         ٤. सामान्य प्रशासन विभाग (माहिती तंत्रज्ञान संचालनालय) शासन परिपत्रक क.<br>DIT/o६/३/२०१७/३, दिनांक ०४.०८.२०१८         ٤. सामान्य प्रशासन विभाग (माहिती तंत्रज्ञान संचालनालय) शासन परिपत्रक क.<br>DIT/o६/३/२०१७/३, दिनांक ०४.०८.२०१८ <b>धरिप्रक</b> मामान्य प्रशासन विभाग (माहिती तंत्रज्ञान संचालनालय) शासन परिपत्रक क.<br>DIT/o६/३/२०१७/३/२०१७/३, दिनांक १९.०६.२०१९ <b>धरिप्रक धरिप्रक</b> मामान्य प्रशासन विभाग (माहिती तंत्रज्ञान संचालनालय) शासन धरिपत्रक क.<br>DIT/o६/३/२०१७/३/२०१७/३/जोडपत्र,दिनांक १९.०६.२०१९ <b>धरिप्रक</b> माहिती तंत्रज्ञान विभागाने वरील संदर्भाधीन पत्र क्र.०६०/३/२०१७/९, दिनांक १६ मे,<br>२०१८ अन्यये क्लाऊड सेवा पुरवठादार यांच्या Empanelment तसेच क्लाऊड संवेचे दर जाहिर<br>केले होते. सदर Empanelment आणि जाहीर करण्यात आलेले सेवा दर दिनांक ३० एप्रिल,<br>२०२१ रोजी संपुष्टात येत आहेत.         २. आता कलाऊड सेवा केंद्र शासनार्य कें सेवा खरेदीसाठी दि. २१ मार्च, २०१८ व्या GeM<br>यांच्या संबंधीत झालेल्या करारानुसार अंगिकार केला आहे. म्हणून यापुढे सर्व शासकीय<br>विभागांनी तसेच शासकीय उपक्रम, स्थानिक स्वराज्य संस्था व शासकीय संस्था, CSP/ M                                                                                                    |
| <ul> <li>१. शासन निर्णय, उद्योग विभाग दिनांक २४ ऑगस्ट, २०१७ (GeM पोर्टल वर खरेदी बाबत)</li> <li>२. सामान्य प्रशासन विभाग (माहिती तंत्रज्ञान संचालनालय) शासन परिपत्रक क.<br/>DIT/o६o/३/२०१७, दिनांक २९.०१.२०१८</li> <li>३. सामान्य प्रशासन विभाग (माहिती तंत्रज्ञान संचालनालय) शासन परिपत्रक क.<br/>DIT/o६o/३/२०१७/१, दिनांक १६.०५.२०१८</li> <li>४. सामान्य प्रशासन विभाग (माहिती तंत्रज्ञान संचालनालय) शासन परिपत्रक क.<br/>DIT/o६o/३/२०१७/२, दिनांक १९.०५.२०१८</li> <li>४. सामान्य प्रशासन विभाग (माहिती तंत्रज्ञान संचालनालय) शासन परिपत्रक क.<br/>DIT/o६o/३/२०१७/२, दिनांक १९.०५.२०१८</li> <li>५. सामान्य प्रशासन विभाग (माहिती तंत्रज्ञान संचालनालय) शासन परिपत्रक क.<br/>DIT/o६o/३/२०१७/३, दिनांक ०४.०८.२०१८</li> <li>६. सामान्य प्रशासन विभाग (माहिती तंत्रज्ञान संचालनालय) शासन परिपत्रक क.<br/>DIT/o६o/३/२०१७/३, दिनांक ०४.०८.२०१८</li> <li>६. सामान्य प्रशासन विभाग (माहिती तंत्रज्ञान संचालनालय) शासन परिपत्रक क.<br/>DIT/o६o/३/२०१७/३, दिनांक १९.०६.२०१८</li> <li><b>धरिपत्रक</b></li> <li>माहिती तंत्रज्ञान विभाग वरील संदर्भाधीन पत्र क्र. ०६०/३/२०१७/१, दिनांक १६ मे,<br/>२०१८ अन्यये क्लाऊड सेवा पुरवठादार यांच्या Empanelment तसेच क्लाऊड सेवेचे दर जाहीर<br/>केले होते. सदर Empanelment आणि जाहीर करण्यात आलेले सेवा दर दिनांक ३० एप्रिल,<br/>२०२१ रोजी संपुष्टात येत आहेत.</li> <li>२. आता क्लाऊड सेवा केंद्र शासनामार्फत GeM पोर्टल वर उपलब्ध करुन देण्यात आलेली<br/>आहे. महाराष्ट्र शासनाने GeM पोर्टलच्या वस्तु व सेवा खरेदीसाठी दि. २१ मार्च, २०१८ च्या GeM<br/>यांच्या संबंधीत झालेल्या करारानुसार अंगिकार केला आहे. म्हणून यापुढे सर्व शासकीय<br/>विभागांनी तसेच शासकीय उपक्रम, स्थानिक स्वराज्य संस्था व शासकीय संस्था, CSP/ MSP</li> </ul>                                                                                                    |
| <ul> <li>२. सामान्य प्रशासन विभाग (माहिती तंत्रज्ञान संचालनालय) शासन परिपत्रक क.<br/>DT/0६0/3/२09७,दिनांक २९.०९.२०9८</li> <li>३. सामान्य प्रशासन विभाग (माहिती तंत्रज्ञान संचालनालय) शासन परिपत्रक क.<br/>DT/0६0/3/२09७/१,दिनांक १६.०५.२०१८</li> <li>४. सामान्य प्रशासन विभाग (माहिती तंत्रज्ञान संचालनालय) शासन परिपत्रक क.<br/>DT/0६0/3/२09७/२,दिनांक १९.०५.२०१८</li> <li>४. सामान्य प्रशासन विभाग (माहिती तंत्रज्ञान संचालनालय) शासन परिपत्रक क.<br/>DT/0६0/3/२०9७/३,दिनांक १९.०५.२०१८</li> <li>٤. सामान्य प्रशासन विभाग (माहिती तंत्रज्ञान संचालनालय) शासन परिपत्रक क.<br/>DT/0६0/3/२०१७/३,दिनांक १९.०८.२०१८</li> <li>६. सामान्य प्रशासन विभाग (माहिती तंत्रज्ञान संचालनालय) शासन परिपत्रक क.<br/>DT/0६0/3/२०१७/३,दिनांक १९.०८.२०१८</li> <li>६. सामान्य प्रशासन विभाग (माहिती तंत्रज्ञान संचालनालय) शासन परिपत्रक क.<br/>DT/0६0/३/२०१७/३,उगांडपत्र,दिनांक १९.०६.२०१८</li> <li><b>धरिपत्रक</b></li> <li>माहिती तंत्रज्ञान विभागने वरील संदर्भाधीन पत्र क्र. ०६०/३/२०१७/१, दिनांक १६ मे,<br/>२०१८ अन्यये क्लाऊड सेवा पुरवठादार यांच्या Empanelment तसेच क्लाऊड सेवेचे दर जाहीर<br/>केले होते. सदर Empanelment आणि जाहीर करण्यात आलेले सेवा दर दिनांक ३० एप्रिल,<br/>२०२१ रोजी संपुष्टात येत आहेत.</li> <li>३. आता क्लाऊड सेवा केंद्र शासनामार्फत GeM पोर्टल वर उपलब्ध करुन देण्यात आलेली<br/>आहे. महाराष्ट्र शासनाने GeM पोर्टलच्या वस्तु व सेवा खरेदीसाठी दि.२१ मार्च, २०१८ च्या GeM<br/>यांच्या संबंधीत झालेल्या करारानुसार अंगिकार केला आहे. म्हणून यापुढे सर्व शासकीय<br/>विमागांनी तसेच शासकीय उपक्रम, स्थानिक स्वराज्य संस्था व शासकीय संस्था, CSP/ MSP</li> </ul>                                                                                                    |
| DIT/0६0/३/२०१७, दिनांक २९.०१.२०१८<br>३. सामान्य प्रशासन विभाग (माहिती तंत्रज्ञान संचालनालय) शासन परिपत्रक क्र.<br>DIT/0६0/३/२०१७/२, दिनांक १६.०५.२०१८<br>४. सामान्य प्रशासन विभाग (माहिती तंत्रज्ञान संचालनालय) शासन परिपत्रक क्र.<br>DIT/0६0/३/२०१७/२, दिनांक १९.०५.२०१८<br>५. सामान्य प्रशासन विभाग (माहिती तंत्रज्ञान संचालनालय) शासन परिपत्रक क्र.<br>DIT/0६0/३/२०१७/३, दिनांक ०४.०८.२०१८<br>६. सामान्य प्रशासन विभाग (माहिती तंत्रज्ञान संचालनालय) शासन परिपत्रक क्र.<br>DIT/0६0/३/२०१७/३, दिनांक ०४.०८.२०१८<br><b>धरिपत्रक</b><br>माहिती तंत्रज्ञान विभाग (माहिती तंत्रज्ञान संचालनालय) शासन परिपत्रक क्र.<br>DIT/0६0/३/२०१७/३/जोडपत्र, दिनांक १९.०६.२०१९<br><b>प्ररिपत्रक</b><br>माहिती तंत्रज्ञान विभागाने वरील संदर्भाधीन पत्र क्र. ०६०/३/२०१७/१, दिनांक १६ मे,<br>२०१८ अन्यये क्लाऊड सेवा पुरवठादार यांच्या Empanelment तसेच क्लाऊड सेवेचे दर जाहीर<br>केले होते. सदर Empanelment आणि जाहीर करण्यात आलेले सेवा दर दिनांक ३० एप्रिल,<br>२०२१ रोजी संपुष्टात येत आहेत.<br>२. आता क्लाऊड सेवा केंद्र शासनामार्फत GeM पोर्टल वर उपलब्ध करुन देण्यात आलेली<br>आहे. महाराष्ट्र शासनाने GeM पोर्टलच्या वस्तु व सेवा खरेदीसाठी दि. २१ मार्च, २०१८ च्या GeM<br>यांच्या संबंधीत झालेल्या करारानुसार अंगिकार केला आहे. म्हणून यापुढे सर्व शासकीय<br>विभागांनी तसेच शासकीय उपक्रम, स्थानिक स्वराज्य संस्था व शासकीय संस्था, CSP/ MSP                                                                                                    |
| <ul> <li>३. सामान्य प्रशासन विभाग (माहिती तंत्रज्ञान संचालनालय) शासन परिपत्रक क्र.<br/>DT/0६0/३/२०१७/१,दिनांक १६.०५.२०१८</li> <li>४. सामान्य प्रशासन विभाग (माहिती तंत्रज्ञान संचालनालय) शासन परिपत्रक क्र.<br/>DT/0६0/३/२०१७/२,दिनांक १९.०५.२०१८</li> <li>५. सामान्य प्रशासन विभाग (माहिती तंत्रज्ञान संचालनालय) शासन परिपत्रक क्र.<br/>DT/0६0/३/२०१७/३,दिनांक ०४.०८.२०१८</li> <li>६. सामान्य प्रशासन विभाग (माहिती तंत्रज्ञान संचालनालय) शासन परिपत्रक क्र.<br/>DT/0६0/३/२०१७/३,दिनांक ०४.०८.२०१८</li> <li>६. सामान्य प्रशासन विभाग (माहिती तंत्रज्ञान संचालनालय) शासन परिपत्रक क्र.<br/>DT/0६0/३/२०१७/३/जोडपत्र,दिनांक १९.०६.२०१९</li> <li>परिपत्रक</li> <li>परिपत्रक</li> <li>माहिती तंत्रज्ञान विभागाने वरील संदर्भाधीन पत्र क्र. ०६०/३/२०१७/१, दिनांक १६ मे,<br/>२०१८ अन्यये क्लाऊड सेवा पुरवठादार यांच्या Empanelment तसेच क्लाऊड सेवेचे दर जाहीर<br/>केले होते. सदर Empanelment आणि जाहीर करण्यात आलेले सेवा दर दिनांक ३० एप्रिल,<br/>२०२१ रोजी संपुष्टात येत आहेत.</li> <li>२. आता क्लाऊड सेवा केंद्र शासनामार्फत GeM पोर्टल वर उपलब्ध करुन देण्यात आलेली<br/>आहे. महाराष्ट्र शासनाने GeM पोर्टलच्या वस्तु व सेवा खरेदीसाठी दि. २१ मार्च, २०१८ च्या GeM<br/>यांच्या संबंधीत झालेल्या करारानुसार अंगिकार केला आहे. म्हणून यापुढे सर्व शासकीय<br/>विभागांनी तसेच शासकीय उपक्रम, स्थानिक स्वराज्य संस्था व शासकीय संस्था, CSP/ MSP</li> </ul>                                                                                                    |
| DIT/0६0/३/२०१७/٩,विनाक १६,०५.२०१८<br>8. सामान्य प्रशासन विभाग (माहिती तंत्रज्ञान संचालनालय) शासन परिपत्रक क्र.<br>DIT/0६0/३/२०१७/२,दिनांक १९.०५.२०१८<br>4. सामान्य प्रशासन विभाग (माहिती तंत्रज्ञान संचालनालय) शासन परिपत्रक क्र.<br>DIT/0६0/३/२०१७/३,दिनांक ०४.०८.२०१८<br>६. सामान्य प्रशासन विभाग (माहिती तंत्रज्ञान संचालनालय) शासन परिपत्रक क्र.<br>DIT/0६0/३/२०१७/३/जोडपत्र,दिनांक १९.०६.२०१९<br><b>प्ररिपत्रक</b><br>माहिती तंत्रज्ञान विभागाने वरील संदर्भाधीन पत्र क्र. ०६०/३/२०१७/१, दिनांक १६ मे,<br>२०१८ अन्यये क्लाऊड सेवा पुरवठादार यांच्या Empanelment तसेच क्लाऊड सेवेचे दर जाहीर<br>केले होते. सदर Empanelment आणि जाहीर करण्यात आलेले सेवा दर दिनांक ३० एप्रिल,<br>२०२१ रोजी संपुष्टात येत आहेत.<br>2. आता क्लाऊड सेवा केंद्र शासनामार्फत GeM पोर्टल वर उपलब्ध करुन देण्यात आलेली<br>आहे. महाराष्ट्र शासनाने GeM पोर्टलच्या वस्तु व सेवा खरेदीसाठी दि. २१ मार्च, २०१८ च्या GeM<br>यांच्या संबंघीत झालेल्या करारानुसार अंगिकार केला आहे. म्हणून यापुढे सर्व शासकीय<br>विभागांनी तसेच शासकीय उपक्रम, स्थानिक स्वराज्य संस्था व शासकीय संस्था, CSP/ MSP                                                                                                    |
| <ul> <li>३. सामाप्य प्रशासन विमाग (माहरा) (त्रकान संयालनालय) शासन परिपत्रक क्र.<br/>DIT/o६o/३/२०१७/३, दिनांक १९.०५.२०१८</li> <li>५. सामान्य प्रशासन विभाग (माहिती तंत्रज्ञान संचालनालय) शासन परिपत्रक क्र.<br/>DIT/o६o/३/२०१७/३, दिनांक ०४.०८.२०१८</li> <li>६. सामान्य प्रशासन विभाग (माहिती तंत्रज्ञान संचालनालय) शासन परिपत्रक क्र.<br/>DIT/o६o/३/२०१७/३,/जोडपत्र, दिनांक १९.०६.२०१९</li> <li>परिपत्रक<br/>माहिती तंत्रज्ञान विभागाने वरील संदर्भाधीन पत्र क्र. ०६०/३/२०१७/१, दिनांक १६ मे,<br/>२०१८ अन्यये क्लाऊड सेवा पुरवठादार यांच्या Empanelment तसेच क्लाऊड सेवेचे दर जाहीर<br/>केले होते. सदर Empanelment आणि जाहीर करण्यात आलेले सेवा दर दिनांक ३० एप्रिल,<br/>२०२१ रोजी संपुष्टात येत आहेत.</li> <li>२. आता क्लाऊड सेवा केंद्र शासनामार्फत GeM पोर्टल वर उपलब्ध करुन देण्यात आलेली<br/>आहे. महाराष्ट्र शासनाने GeM पोर्टलच्या वस्तु व सेवा खरेदीसाठी दि. २१ मार्च, २०१८ च्या GeM<br/>यांच्या संबंधीत झालेल्या करारानुसार अंगिकार केला आहे. म्हणून यापुढे सर्व शासकीय<br/>विभागांनी तसेच शासकीय उपक्रम, स्थानिक स्वराज्य संस्था व शासकीय संस्था, CSP/ MSP</li> </ul>                                                                                                    |
| <ul> <li>५. सामान्य प्रशासन विभाग (माहिती तंत्रज्ञान संचालनालय) शासन परिपत्रक क्र.<br/>DIT/0६0/३/२०१७/३ ,दिनांक ०४.०८.२०१८</li> <li>६. सामान्य प्रशासन विभाग (माहिती तंत्रज्ञान संचालनालय) शासन परिपत्रक क्र.<br/>DIT/0६0/३/२०१७/३/जोडपत्र ,दिनांक १९.०६.२०१९</li> <li>प्ररिपत्रक<br/>माहिती तंत्रज्ञान विभागाने वरील संदर्भाधीन पत्र क्र. ०६०/३/२०१७/१, दिनांक १६ मे,<br/>२०१८ अन्वये क्लाऊड सेवा पुरवठादार यांच्या Empanelment तसेच क्लाऊड सेवेचे दर जाहीर<br/>केले होते. सदर Empanelment आणि जाहीर करण्यात आलेले सेवा दर दिनांक ३० एप्रिल,<br/>२०२१ रोजी संपुष्टात येत आहेत.</li> <li>२. आता क्लाऊड सेवा केंद्र शासनामार्फत GeM पोर्टल वर उपलब्ध करुन देण्यात आलेली<br/>आहे. महाराष्ट्र शासनाने GeM पोर्टलच्या वस्तु व सेवा खरेदीसाठी दि. २१ मार्च, २०१८ च्या GeM<br/>यांच्या संबंधीत झालेल्या करारानुसार अंगिकार केला आहे. म्हणून यापुढे सर्व शासकीय<br/>विभागांनी तसेच शासकीय उपक्रम, स्थानिक स्वराज्य संस्था व शासकीय संस्था, CSP/ MSP</li> </ul>                                                                                                    |
| DIT/0६0/३/२०१७/३,दिनांक ०४.०८.२०१८<br>६. सामान्य प्रशासन विभाग (माहिती तंत्रज्ञान संचालनालय) शासन परिपत्रक क्र.<br>DIT/0६0/३/२०१७/३/जोडपत्र,दिनांक १९.०६.२०१९<br><b>प्ररिपत्रक</b><br>माहिती तंत्रज्ञान विभागाने वरील संदर्भाधीन पत्र क्र. ०६०/३/२०१७/१, दिनांक १६ मे,<br>२०१८ अन्यये क्लाऊड सेवा पुरवठादार यांच्या Empanelment तसेच क्लाऊड सेवेचे दर जाहीर<br>केले होते. सदर Empanelment आणि जाहीर करण्यात आलेले सेवा दर दिनांक ३० एप्रिल,<br>२०२१ रोजी संपुष्टात येत आहेत.<br>२. आता क्लाऊड सेवा केंद्र शासनामार्फत GeM पोर्टल वर उपलब्ध करुन देण्यात आलेली<br>आहे. महाराष्ट्र शासनाने GeM पोर्टलच्या वस्तु व सेवा खरेदीसाठी दि. २१ मार्च, २०१८ च्या GeM<br>यांच्या संबंधीत झालेल्या करारानुसार अंगिकार केला आहे. म्हणून यापुढे सर्व शासकीय<br>विभागांनी तसेच शासकीय उपक्रम, स्थानिक स्वराज्य संस्था व शासकीय संस्था, CSP/ MSP                                                                                                    |
| <ul> <li>६. सामान्य प्रशासन विभाग (माहिती तंत्रज्ञान संचालनालय) शासन परिपत्रक क्र.<br/>DIT/0६0/३/२०१७/३/जोडपत्र,दिनांक १९.०६.२०१९</li> <li>परिपत्रक<br/>माहिती तंत्रज्ञान विभागाने वरील संदर्भाधीन पत्र क्र. ०६०/३/२०१७/१, दिनांक १६ मे,<br/>२०१८ अन्वये क्लाऊड सेवा पुरवठादार यांच्या Empanelment तसेच क्लाऊड सेवेचे दर जाहीर<br/>केले होते. सदर Empanelment आणि जाहीर करण्यात आलेले सेवा दर दिनांक ३० एप्रिल,<br/>२०२१ रोजी संपुष्टात येत आहेत.</li> <li>३. आता क्लाऊड सेवा केंद्र शासनामार्फत GeM पोर्टल वर उपलब्ध करुन देण्यात आलेली<br/>आहे. महाराष्ट्र शासनाने GeM पोर्टलच्या वस्तु व सेवा खरेदीसाठी दि. २१ मार्च, २०१८ च्या GeM<br/>यांच्या संबंधीत झालेल्या करारानुसार अंगिकार केला आहे. म्हणून यापुढे सर्व शासकीय<br/>विभागांनी तसेच शासकीय उपक्रम, स्थानिक स्वराज्य संस्था व शासकीय संस्था, CSP/ MSP</li> </ul>                                                                                                    |
| DIT/०६०/३/२०१७/३/जोडपत्र ,दिनांक १९.०६.२०१९<br>प्ररिपत्रक<br>माहिती तंत्रज्ञान विभागाने वरील संदर्भाधीन पत्र क्र. ०६०/३/२०१७/१, दिनांक १६ मे,<br>२०१८ अन्यये क्लाऊड सेवा पुरवठादार यांच्या Empanelment तसेच क्लाऊड सेवेचे दर जाहीर<br>केले होते. सदर Empanelment आणि जाहीर करण्यात आलेले सेवा दर दिनांक ३० एप्रिल,<br>२०२१ रोजी संपुष्टात येत आहेत.<br>२. आता क्लाऊड सेवा केंद्र शासनामार्फत GeM पोर्टल वर उपलब्ध करुन देण्यात आलेली<br>आहे. महाराष्ट्र शासनाने GeM पोर्टलच्या वस्तु व सेवा खरेदीसाठी दि. २१ मार्च, २०१८ च्या GeM<br>यांच्या संबंधीत झालेल्या करारानुसार अंगिकार केला आहे. म्हणून यापुढे सर्व शासकीय<br>विभागांनी तसेच शासकीय उपक्रम, स्थानिक स्वराज्य संस्था व शासकीय संस्था, CSP/ MSP                                                                                                    |
| परिपत्रक<br>माहिती तंत्रज्ञान विभागाने वरील संदर्भाधीन पत्र क्र. ०६०/३/२०१७/१, दिनांक १६ मे,<br>२०१८ अन्वये क्लाऊड सेवा पुरवठादार यांच्या Empanelment तसेच क्लाऊड सेवेचे दर जाहीर<br>केले होते. सदर Empanelment आणि जाहीर करण्यात आलेले सेवा दर दिनांक ३० एप्रिल,<br>२०२१ रोजी संपुष्टात येत आहेत.<br>२. आता क्लाऊड सेवा केंद्र शासनामार्फत GeM पोर्टल वर उपलब्ध करुन देण्यात आलेली<br>आहे. महाराष्ट्र शासनाने GeM पोर्टलच्या वस्तु व सेवा खरेदीसाठी दि. २१ मार्च, २०१८ च्या GeM<br>यांच्या संबंधीत झालेल्या करारानुसार अंगिकार केला आहे. म्हणून यापुढे सर्व शासकीय<br>विभागांनी तसेच शासकीय उपक्रम, स्थानिक स्वराज्य संस्था व शासकीय संस्था, CSP/ MSP                                                                                                    |
| माहिती तंत्रज्ञान विभागाने वरील संदर्भाधीन पत्र क्र. ०६०/३/२०१७/१, दिनांक १६ मे,<br>२०१८ अन्वये क्लाऊड सेवा पुरवठादार यांच्या Empanelment तसेच क्लाऊड सेवेचे दर जाहीर<br>केले होते. सदर Empanelment आणि जाहीर करण्यात आलेले सेवा दर दिनांक ३० एप्रिल,<br>२०२१ रोजी संपुष्टात येत आहेत.<br>२. आता क्लाऊड सेवा केंद्र शासनामार्फत GeM पोर्टल वर उपलब्ध करुन देण्यात आलेली<br>आहे. महाराष्ट्र शासनाने GeM पोर्टलच्या वस्तु व सेवा खरेदीसाठी दि. २१ मार्च, २०१८ च्या GeM<br>यांच्या संबंधीत झालेल्या करारानुसार अंगिकार केला आहे. म्हणून यापुढे सर्व शासकीय<br>विभागांनी तसेच शासकीय उपक्रम, स्थानिक स्वराज्य संस्था व शासकीय संस्था, CSP/ MSP                                                                                                    |
| २०१८ अन्वये क्लाऊड सेवा पुरवठादार यांच्या Empanelment तसेच क्लाऊड सेवेचे दर जाहीर<br>केले होते. सदर Empanelment आणि जाहीर करण्यात आलेले सेवा दर दिनांक ३० एप्रिल,<br>२०२१ रोजी संपुष्टात येत आहेत.<br>२. आता क्लाऊड सेवा केंद्र शासनामार्फत GeM पोर्टल वर उपलब्ध करुन देण्यात आलेली<br>आहे. महाराष्ट्र शासनाने GeM पोर्टलच्या वस्तु व सेवा खरेदीसाठी दि. २१ मार्च, २०१८ च्या GeM<br>यांच्या संबंधीत झालेल्या करारानुसार अंगिकार केला आहे. म्हणून यापुढे सर्व शासकीय<br>विभागांनी तसेच शासकीय उपक्रम, स्थानिक स्वराज्य संस्था व शासकीय संस्था, CSP/ MSP                                                                                                    |
| केले होते. सदर Empanelment आणि जाहीर करण्यात आलेले सेवा दर दिनांक ३० एप्रिल,<br>२०२१ रोजी संपुष्टात येत आहेत.<br>२. आता क्लाऊड सेवा केंद्र शासनामार्फत GeM पोर्टल वर उपलब्ध करुन देण्यात आलेली<br>आहे. महाराष्ट्र शासनाने GeM पोर्टलच्या वस्तु व सेवा खरेदीसाठी दि. २१ मार्च, २०१८ च्या GeM<br>यांच्या संबंधीत झालेल्या करारानुसार अंगिकार केला आहे. म्हणून यापुढे सर्व शासकीय<br>विभागांनी तसेच शासकीय उपक्रम, स्थानिक स्वराज्य संस्था व शासकीय संस्था, CSP/ MSP                                                                                                    |
| केले होते. सदर Empanelment आणि जोहीर करण्यात आलेले सेवा दर दिनाक ३० एप्रिल,<br>२०२१ रोजी संपुष्टात येत आहेत.<br>२. आता क्लाऊड सेवा केंद्र शासनामार्फत GeM पोर्टल वर उपलब्ध करुन देण्यात आलेली<br>आहे. महाराष्ट्र शासनाने GeM पोर्टलच्या वस्तु व सेवा खरेदीसाठी दि. २१ मार्च, २०१८ च्या GeM<br>यांच्या संबंधीत झालेल्या करारानुसार अंगिकार केला आहे. म्हणून यापुढे सर्व शासकीय<br>विभागांनी तसेच शासकीय उपक्रम, स्थानिक स्वराज्य संस्था व शासकीय संस्था, CSP/ MSP                                                                                                    |
| २०२१ रोजी संपुष्टात येत आहेत.<br>२. आता क्लाऊड सेवा केंद्र शासनामार्फत GeM पोर्टल वर उपलब्ध करुन देण्यात आलेली<br>आहे. महाराष्ट्र शासनाने GeM पोर्टलच्या वस्तु व सेवा खरेदीसाठी दि. २१ मार्च, २०१८ च्या GeM<br>यांच्या संबंधीत झालेल्या करारानुसार अंगिकार केला आहे. म्हणून यापुढे सर्व शासकीय<br>विभागांनी तसेच शासकीय उपक्रम, स्थानिक स्वराज्य संस्था व शासकीय संस्था, CSP/ MSP                                                                                                    |
| २. आता क्लाऊड सेवा केंद्र शासनामार्फत GeM पोर्टल वर उपलब्ध करुन देण्यात आलेली<br>आहे. महाराष्ट्र शासनाने GeM पोर्टलच्या वस्तु व सेवा खरेदीसाठी दि. २१ मार्च, २०१८ च्या GeM<br>यांच्या संबंधीत झालेल्या करारानुसार अंगिकार केला आहे. म्हणून यापुढे सर्व शासकीय<br>विभागांनी तसेच शासकीय उपक्रम, स्थानिक स्वराज्य संस्था व शासकीय संस्था, CSP/ MSP                                                                                                    |
| आहे. महाराष्ट्र शासनाने GeM पोर्टलच्या वस्तु व सेवा खरेदीसाठी दि. २१ मार्च, २०१८ च्या GeM<br>यांच्या संबंधीत झालेल्या करारानुसार अंगिकार केला आहे. म्हणून यापुढे सर्व शासकीय<br>विभागांनी तसेच शासकीय उपक्रम, स्थानिक स्वराज्य संस्था व शासकीय संस्था, CSP/ MSP                                                                                                    |
| आह. महाराष्ट्र शासनान GeM पाटलच्या वस्तु व सवा खरदासाठा दि. २५ माच, २०५८ च्या GeM<br>यांच्या संबंधीत झालेल्या करारानुसार अंगिकार केला आहे. म्हणून यापुढे सर्व शासकीय<br>विभागांनी तसेच शासकीय उपक्रम, स्थानिक स्वराज्य संस्था व शासकीय संस्था, CSP/ MSP                                                                                                    |
| यांच्या संबंधीत झालेल्या करारानुसार अंगिकार केला आहे. म्हणून यापुढे सर्व शासकीय<br>विभागांनी तसेच शासकीय उपक्रम, स्थानिक स्वराज्य संस्था व शासकीय संस्था, CSP/ MSP                                                                                                    |
| विभागांनी तसेच शासकीय उपक्रम, स्थानिक स्वराज्य संस्था व शासकीय संस्था, CSP/ MSP                                                                                                    |
|                                                                                                    |
| यांच्या मार्फत क्लाऊड सेवा GeM पोर्टल वर विश्वित फटतीनसार खरेटी करण्यात यावी                                                                                                    |
|                                                                                                    |

#### शासन परिपत्रक क्रमांकः मातंसं २०२९/३/०६०

३. काही विभागांनी क्लाऊड सेवा माहिती तंत्रज्ञान विभागचे संदर्भीत शासन निर्णय क्र. ०६०/३/२०१७/१, दिनांक १६ मे, २०१८ नुसार घेतांना क्लाऊड सेवा पुरवठादारकाला कार्यादेश दिनांक ३० एप्रिल, २०२१ च्या नंतरची कालावधीसाठी सुध्दा दिले आहेत. अशा सर्व विभागांनी पुढील ४५ दिवसात पुढची क्लाऊड सेवा GeM पोर्टल मार्फत खरेदी करण्याची कार्यवाही त्यांचे स्तरावर करावी तसेच विभागाची संगणक प्रणाली आणि Data नवीन क्लाऊड वर स्थानांतरीत करुन घ्यावा. अशा सर्व विभागांसाठी चालू क्लाऊड सेवेसाठी सदर Empanelment चे दर दिनांक १५ जून, २०२१ रोजी संपुष्टात येणार आहे.

8. सदर शासन परिपत्रक महाराष्ट्र शासनाच्या <u>www.maharashtra.gov.in</u> या संकेतस्थळावर उपलब्ध करण्यात आले असून त्याचा संकेताक २०२१०४२३१७५६१५०८११ असा आहे. हे परिपत्रक डिजीटल स्वाक्षरीने साक्षांकित करुन काढण्यात येत आहे.

महाराष्ट्राचे राज्यपाल यांच्या आदेशानुसार व नावाने.

# Ranjit Kumar

(रणजीत कुमार) संचालक, महाराष्ट्र शासन

प्रत,

- मा. राज्यपाल यांचे प्रधान सचिव, राजभवन, मलबार हिल, मुंबई
- २. मा. मुख्यमंत्री यांचे प्रधान सचिव, मंत्रालय, मुंबई
- ३. मा. विरोधी पक्षनेता, विधान परिषद/विधानसभा विधानमंडळ सचिवालय, मुंबई
- सर्व अपर मुख्य सचिव /प्रधान सचिव /सचिव, मंत्रालय, मुंबई यांना विनंती करण्यात येते की, सदर परिपत्रक त्यांच्या अधिपत्या खालील कार्यालयांच्याही निदर्शनास आणावे.
- ५. मा. मुख्य सचिव यांचे कार्यालय मंत्रालय, मुंबई
- ६. महालेखापाल (लेखा व अनुज्ञेयता/लेखा परीक्षा), महाराष्ट्र-१, मुंबई
- ७. महालेखापाल (लेखा व अनुज्ञेयता/लेखा परीक्षा), महाराष्ट्र-२, नागपूर
- ८. संचालक/सह सचिव, (माहिती तंत्रज्ञान) सामान्य प्रशासन विभाग, मंत्रालय, मुंबई
- ९. निवडनस्ती.

पृष्ठ २ पैकी २

### 4.2. GeM DO No.191/CEO-GeM/2020 dated 15<sup>th</sup> Oct 2020

भारत सरकार वाणिज्य एवं उद्योग मंत्रालय गवन्मेन्ट ई--मार्केटप्लेस द्वितीय तल, 'जीवन तारा बिल्डिंग, संसद मार्ग, नई दिल्ली-110 001 Efficient • Transparent • Inclusive Government of india तल्लीन कुमार, भा.प्र.से Ministry of Commerce & Industry Government e-Marketplace मुख्य कार्यकारी अधिकारी 2nd Floor, Jeevan Tara Building, TALLEEN KUMAR, IAS Sansad Marg, New Delhi-110001 Tel. : 011-23349186,40236101 Chief Executive Officer E-mail : ceo-gem@gov.in Web. : https://gem.gov.in 15th October, 2020. DO No. 191/CEO-GeM/2020 Sub: Introduction of two pay functionalities in GeM (as part of 300+ other major Are ADCS & JDG , NIC; functionalities) for faster, easier & transparent procurement of goods & services : (a) Adding specifications to a category at the time of bidding and (b) Creating custom bids on GeM even when categories of products and services may not be available on GeM. Dear Sir (nadam, AB As you are aware, Government e Marketplace (GeM) offers both products and services as part of its offerings to its registered buyers. GeM facilitates Category based procurement of a wide spectrum of products and services for informed procurement decisions by buyers. 2. It has been reported that at times, buyers need to create bids for items requiring ADC (SM) additional specifications which may not be part of the specifications available in the categories created on GeM. GeM has gone live with a functionality to enable a buyer to add a few more parameters to cover his requirements at the time of creating a bid and not be constrained by the specifications already available on GeM. Buyers can now select closely matching products from the Marketplace and then use the option of adding up to five more specification parameters. This option would give buyers the freedom and flexibility to use the normal bidding process and get better and structured / validated response from sellers already registered in a category. Further, at times, buyers may need to create bids for categories which may not be available on GeM and the creation of a new category in GeM may take time due to the due diligence and processes involved in defining a category. In order to facilitate procurement of goods and services for which predefined categories are not yet available on GeM, it has been decided to enable "Custom Item" based bidding on GeM. The functionality of "custom bids", on an experimental basis, has been opened up initially for Defence, CPSE and Railways buyers only for bid values above Rs 50 lakhs Based on feedback and usage, the same may be considered for opening up for other buyers in due course. This functionality will allow buyers to specify custom catalogue definition by providing parameter names and required values in the form of an Excel/ PDF upload after generating GeM Availability Report confirming non-availability of regular category for the same on GeM. Once the GeM Availability Report is generated, the buyer will be provided an Contd....2 Procurement Made Smart Please Visit : www.gem.gov.in

-2-

option to create a custom item for every item marked as not available in the GeM Availability Report. Buyers will have the option to define the following aspects of the Custom Item while creating the same in GeM:

- a. Name : Name of the Custom item
- b. Short Description of Max 500 characters.
- c. Upload excel with parameter name and required value(s)
- d. Buyer may also upload any custom drawings required for the Bid.
- e. Reference unit price for the custom item.
- f. Names of similar categories / UNSPSC codes / HSN codes and / or Tags / Keywords for product for helping search of the bid by the Prospective Bidders and for notifying relevant sellers to participate in bid.
- g. Representative Image(s) of the product.

6. A buyer can create any number of "Custom Item" catalogues in his profile based on non-availability as per GeM Availability Reports and use them for creating bids on GeM. A bunch bid can also be floated with one or more custom items so created by a buyer and also with bunching of existing regular category products on GeM with custom items.

With the introduction of the above new features, GeM has taken a step closer towards 7 establishing a Unified Procurement System. The enhanced version of GeM, viz. GeM 4.0, that is being rolled out will be anchored in the Unified Procurement System. Now the buyers of Defence, CPSEs and Railways may not need to float any tender outside GeM for goods and services since irrespective of availability of categories in GeM, they would now be able to create Custom Item Bids as per their own specifications and drawings. All bids which were hitherto being floated on CPPP or any other e-procurement portal for procurement of goods and services can now be created on GeM directly. This is in accordance with para 48 of the budget speech for FY 2020-21 which states, inter alia, "Government e-Marketplace (GeM) is moving ahead for creating a Unified Procurement System in the country ......". The Unified Procurement System will provide a single user flow for government buyers, consolidating all government procurement onto a single platform leading to economies of scale, better price discovery and sharing of best practices. All buyers of Central Government organisations will be required to obtain a "GeM Availability Report and Past Transaction Summary" in accordance with the OM dated 23/1/2020 of Department of Expenditure to take informed procurement decisions. GeM will prompt buyers to publish a bid on GeM itself if the products or services that a buyer is looking for are not on the platform. If a buyer decides to publish the bid outside GeM on the Central Public Procurement Portal (CPPP) for example, the corresponding ID of GeM Availability Report will be required as a mandatory input before publishing of a bid can be allowed on platforms other than GeM. This ID will be validated in real time with GeM. After validation, a copy of the published tender will be returned to GeM for analysis. The integration of GeM with CPPP is live.

8. I would, therefore, request you kindly to issue suitable directions to the CPSEs & organisations under your Department / Ministry to utilize the above new functionalities to the maximum extent possible for procurement of goods & services from GeM.

Wilt regards,

Yours sincerely, 15/10/2020

(Talleen Kumar)

All Secretaries to Government of India.

# 5. Acronyms

| Abbreviation | Description                           |
|--------------|---------------------------------------|
| AMC          | Annual Maintenance Contract           |
| API          | Application Programming Interface     |
| ATC          | Additional Terms and Conditions       |
| CSP          | Cloud Service Provider                |
| DIT          | Directorate of Information Technology |
| EMD          | Earnest Money Deposit                 |
| GAR          | GeM Availability Report               |
| GeM          | Government e-Marketplace              |
| GFR          | General Financial Rules               |
| GoM          | Government of Maharashtra             |
| HoD          | Head of Department                    |
| IT           | Information Technology                |
| MIS          | Management Information System         |
| MSE          | Micro and Small Sellers               |
| MSP          | Managed Service Provider              |
| OEM          | Original Equipment Manufacturer       |
| OTP          | One-Time Password                     |
| PAC          | Proprietary Article Certificate       |
| PPS          | Public Procurement System             |
| PSU          | Public Sector Undertaking             |
| RA           | Reverse Auction                       |
| RC           | Rate Contract                         |
| SLA          | Service Level Agreement               |
| STC          | Special Terms and Condition           |
| TEC          | Technical Evaluation Committee        |
| UPS          | Unified Procurement System            |
| VPN          | Virtual Private Network               |